راهـ کار سـيسـتم سـيدار

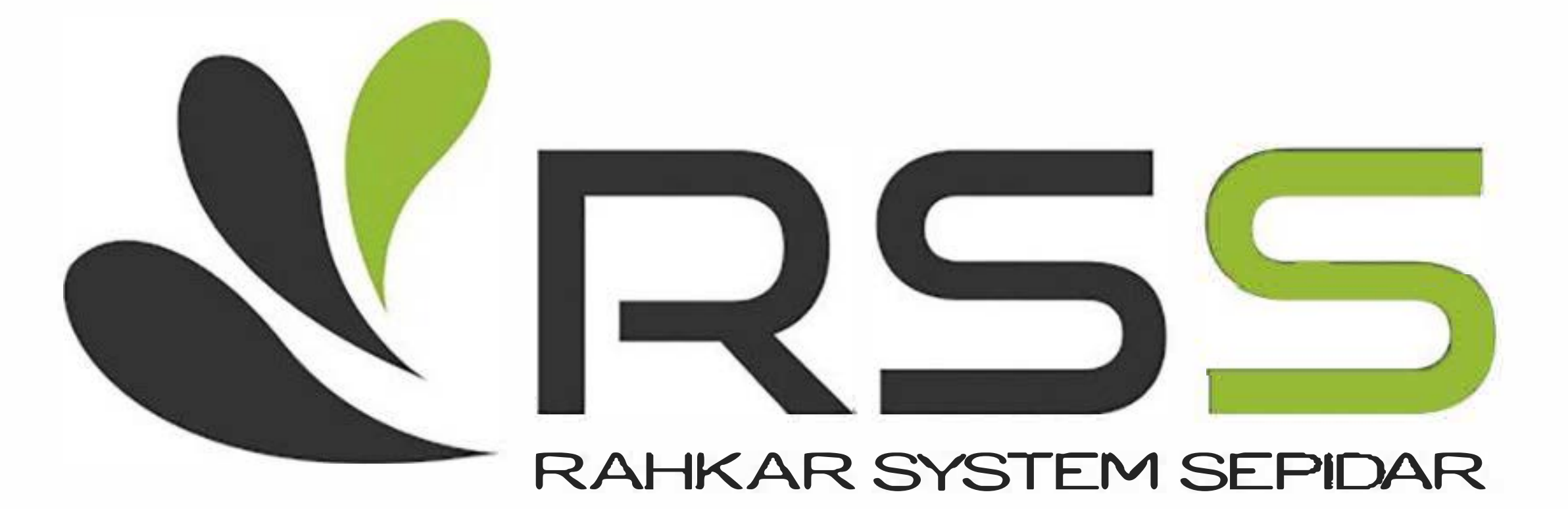

آدرس : ونک ، خیابان گاندی ، کوی سوم ، پلاک ۳۰ ، واحد ٦

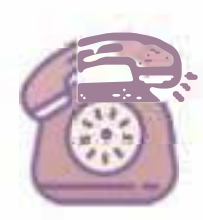

۵۰۳۳۸۸۸۸ - ۱۱۰ ۱۰۰ - ۱۲۰ ۱۰۰ - ۱۲۰

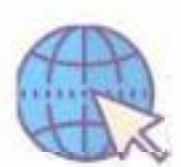

www.rahkarsepidar.com

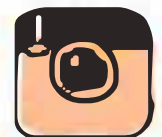

@rahkarsystemsepidar

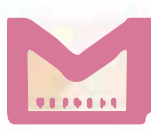

m.ahmadirss@gmail.com

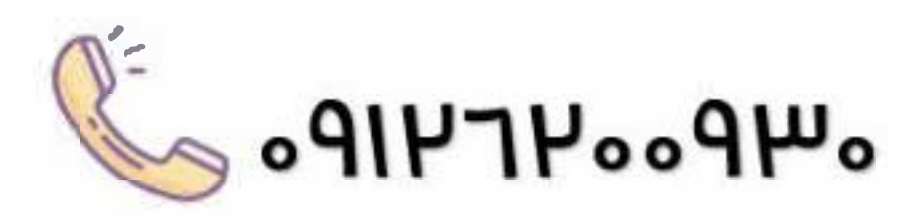

نحوه دریافت شناسه یکتا حافظه مالیاتی، نحوه دریافت گواهی امضا الکترونیکی، نحوه استخراج امضا الکترونیکی، نحوه دریافت توکن مالیاتی، نحوه ثبت نام و عضویت در سامانه مودیان، این موارد که نام برده شده است، همگی این سوالات و ابهامات دغدغه های این ایام حسابداران و کارفرمایان است.

در این آموزش صفر تا صد فرآیند دریافت گواهی امضا الکترونیکی، نحوه دریافت شناسه یکتا حافظه مالیاتی و نحوه ثبت نام در سامانه مودیان را تشریح کرده ایم.

## ۱ – شناسہ یکتای حافظہ مالیاتی چیست ؟

شناسه یکتای حافظه مالیاتی کد ۶ کاراکتری است که به عنوان کد شناسایی حافظه مالیاتی شناخته می شود و برای عضویت در سامانه مودیان مالیاتی نیاز به دریافت و ثبت آن در کارپوشه مالیاتی خود دارید.

در تعریف حافظه مالیاتی آمده است :

« نوعی حافظه الکترونیکی است که برای ثبت و نگهداری اطلاعات مندرج در صور تحساب های الکترونیکی و انتقال آن به سامانه مؤدیان مورد استفاده قرار می گیرد. حافظه مالیاتی می تواند به شکل سخت افزاری یا نرم افزاری باشد. حافظه مالیاتی تحت نظارت سازمان، توسط مؤدی برای ثبت صور تحساب الکترونیکی مورد استفاده قرار می گیرد. هر حافظه مالیاتی باید دارای شماره شناسه یکتا باشد. شناسه یکتای حافظه مالیاتی توسط سازمان اختصاص داده می شود. »

شناسه یکتای حافظه مالیاتی دارای ۶ کاراکتر شامل اعداد و حروف انگلیسی است که این ۶ کاراکتر در ابتدای شماره تمام صورتحساب های الکترونیکی که از طریق سامانه مودیان صادر می شود درج می گردد و برای هر مودی به صورت یکتا و غیر تکراری توسط سازمان امور مالیاتی صادر می گردد.

همراه 09126200930

اما نحوه دریافت این شناسه چگونه است ؟

برای دریافت این شناسه باید ۳ مرحله اصلی طی گردد که عبارتند از :

دریافت گواهی امضا الکترونیکی

تلفن 021-88883350

https://rahkarsepidar.com/

۲ ) استخراج امضا عمومی دیجیتال

۳ ) بارگذاری امضا دیجیتال در کارپوشه مودیان و دریافت شناسه یــی حــ حــ ی

در ادامه کلیه فرآیند های مربوط به دریافت امضا الکترونیکی و شناسه یکتای حافظه مالیاتی را مرور خواهیم کرد.

## ۲ – نحوہ ی دریافت گواھی امضا الکترونیکی

همانطور که گفته شد برای دریافت شناسه یکتای حافظه مالیاتی ابتدا بایستی گواهی امضا الکترونیکی خود را دریافت کنیم.

برای این کار مراحل زیر را انجام دهید :

۱ – مراجعه به سایت <u>GICA.IR</u> ( مرکز صدور گواهینامه الکترونیکی )

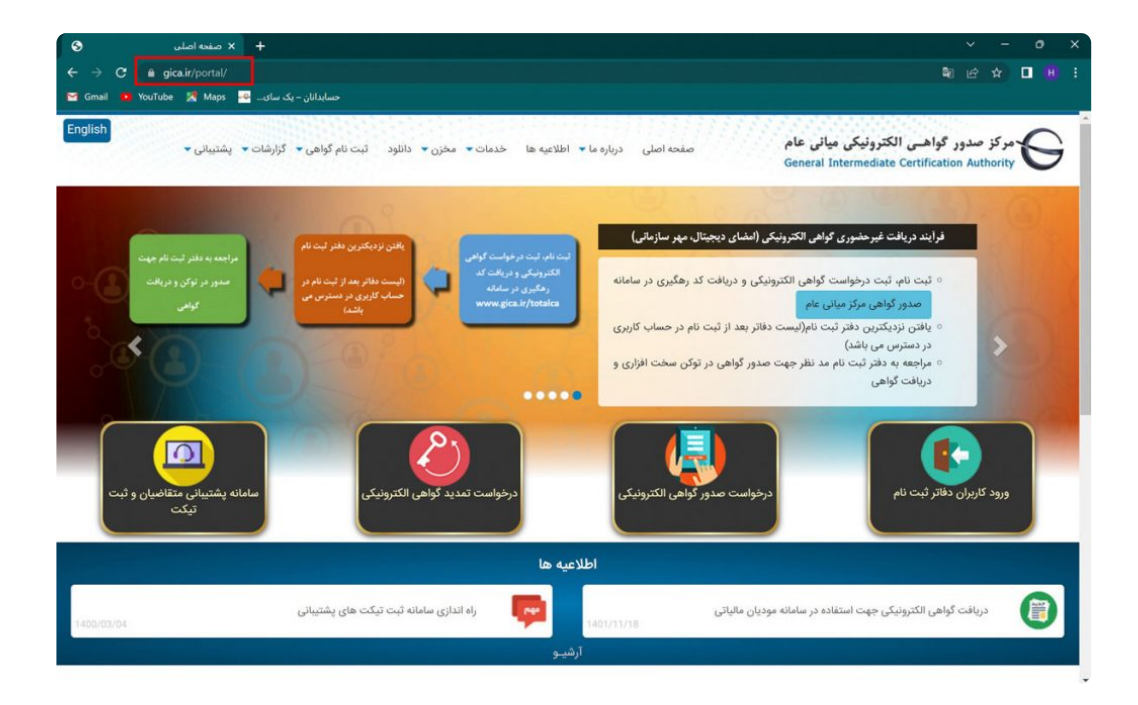

۲ – انتخاب گزینه درخواست صدور گواهی الکترونیکی

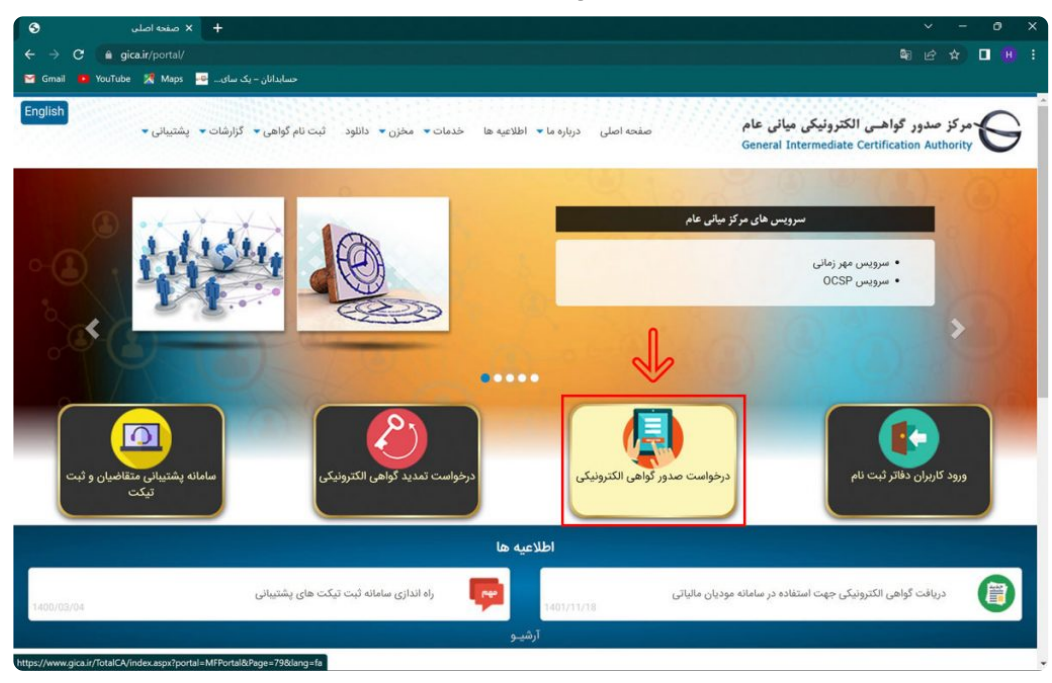

۳ – در صفحه جدید به سمت پایین صفحه آمده و گزینه ثبت نام *ر*ا انتخاب کنید

|                                                                                                    | ساماته ثبت نام غیرحضوری | טענט                                                |
|----------------------------------------------------------------------------------------------------|-------------------------|-----------------------------------------------------|
| قابل توجه متقاضيان محترم گواهی الکترونيکی:                                                                                                    |                         | ام کاربری                                           |
|                                                                                                    |                         | وغبور                                               |
| • مراحل ثبت نام و ثبت درخواست گواهی الکترونیکی بصورت غیر حضوری:                                                                                                    |                         |                                                     |
| ا- ست مه در سمامه از طریق بید «ستمام» که در این صفحه مستقده می درد.<br>2- ورود به سامانه با نام کاربری و کلمه عور دریافت شده در زمان تبت نام از طریق منو سمت راست، ورود کاربران و انتخاب دکمه «ورود متقاضیان امضای<br>الکتورنیکی» |                         | <b>e</b> 486931                                     |
| 3- ثبت درخواست گواهی الکترونیکی و دریافت کد رهگیری                                                                                                    |                         |                                                     |
| 4- انتخاب نزدیکترین دفتر ثبت نام و مراجعه حضوری جهت امراز هویت و صدور گواهی الکترونیکی<br>• در کنیه مراحل به هیچ وجه از دکته Back مروژگر استفاده تنمایید.                                                                         |                         | د امنیتی                                            |
|                                                                                                    |                         | ورود دفاتر ثبت نام<br>محد متقاضیات اعضای الکت مندکی |
| جهت دریافت قابل راهنتای ثبت درخواست کواهی لکترونیکی در سامانه ستاند، امور مالیاتیه<br>از طریق لینک مقابل اقدام نمایید.<br>دریافت قابل راهنها                                                                                      |                         | عبور خود را فراموش کرده ام                          |
|                                                                                                    |                         | , اصلی                                              |
|                                                                                                    |                         | من                                                  |
|                                                                                                    |                         | ت نام غیرحضوری گواهی الکترونیکی                     |
|                                                                                                    |                         | دید غیر حضوری گواهی الکترونیکی                      |
|                                                                                                    |                         | لمنا                                                |
|                                                                                                    |                         | الات متداول دريافت گواهی الکترونیکی                 |

۴ – در صفحه ثبت نام <u>۳</u> مرحله وجود دارد که مرحله اول احراز هویت است که بایستی مطابق تصویر زیر اطلاعات خواسته شده را وارد نمایید و سپس گزینه مرحله بعد را انتخاب کنید.

\* نکته مهم : برای ثبت نام اشخاص حقوقی اطلاعات هویتی مدیرعامل یا مدیران صاحب امضای مجاز را وارد نمایید.

| 📀 🗙 صفحه اصلیں 🔇                   | + درخواست صدور گواهی                                                                                                   | ~ - @ X                  |
|------------------------------------|----------------------------------------------------------------------------------------------------|--------------------------|
| ← → C 🔒 gica.ir/TotalCA/desktopmod | ules/Registration/CertRequestRegistration.aspx?page=79&dmid=126                                                        | ■ @ ☆ □ 0 :              |
| یک سای 🔤 Gmail 🚺 YouTube 🧏 Maps 🔤  | حسابدانان –                                                                                                    |                          |
| Educinale constrate<br>educantes   | مرکز صدور گواهـی الکترونیکی میانی عام<br>General Intermediate Certification Authority                                  | (بالالان المراجع)        |
| 3 تكميل اطلاعات                    | 1 امراز هویت 2 دریافت رمز یکبار مصرف                                                                                   |                          |
|                                    |                                                                                                    | اطلاعات هویتی            |
|                                    | لزامی است                                                                                                    | توجه: موارد ستاره دار ا  |
|                                    | ايرانى ~                                                                                                    | * مليت:                  |
|                                    | the second second second second second second second second second second second second second second second se        | \star کدملی (نام کاربری) |
|                                    |                                                                                                    | تاريخ تولد               |
|                                    | THE PARTY OF                                                                                                    | \star کد پستی دہ رقمی    |
|                                    |                                                                                                    | \star تلقن همراه         |
| التمراف                            | هن همراه باید مطابق با کد ملی وارد شده باشد.                                                                           | توجه: مالکیت شماره تا    |
|                                    | کاربر گراهی ایهامات و سوالات خود را با مرکز تمامی به شماره (22191017020) و یا از طریق ثبت در سامانه تیکت مطرح نفرمایید |                          |

۵ – در مرحله دوم کد ۶ رقمی صحت سنجی به شماره موبایل ارسال می گردد که این کد را بایستی در کادر مربوطه وارد کنید.

| + X درخواست صدور گواهی 🛇 X صفعه اصلی 🛇                                                                                                    | ~ - ø ×                      |
|----------------------------------------------------------------------------------------------------|------------------------------|
| ← → C a gica.ir/TotalCA/desktopmodules/Registration/CertRequestRegistration.aspx?page=79&dmid=126 Gmail ● YouTube ※ Maps ●utu ≤uutu =utu =utu | 編 企 ☆ 🗉 😣 :                  |
| ور گواهـى الكترونيكى ميانى عام<br>General Intermediate Certification Authority                                                                | مرکز صدو<br>آب از این کرانی) |
| 2 دربافت رمز یکبار مصرف 3                                                                                                    | 1 امراز هویت                 |
|                                                                                                    | دریافت رمز یکیار مصرف        |
| 2                                                                                                    | رمز بکنار مصرف               |
| ال محدد رمز یکبارمصرف<br>مرحله بعد ۲                                                                                                    | ارمنا<br>« مرحله قبل         |
| لرامی ایهامات و سوالات خود را با مرکز تمامی به شماره (22191017020) و با از طریق ثبت در <mark>ممامه تیکت،</mark> مطرح بفرمایید                 | کنور ا                       |
| خانوادگی شخص متقاضی را به انگلیسی وارد گنید و تصویر                                                                                           | _ – در فسمت سوم نام و نام    |
| ايبد.                                                                                                    | ارت ملی وی را بار گذاری نم   |
| برجيبة المراجع المراجع المراجع المراجع المراجع المراجع المراجع المراجع المراجع المراجع المراجع المراجع المراجع                                | مه متحج کشار متشاع مح        |

توجه داشته باشید حجم تصویر کمتر از ۱۰۰ مگابایت باشد.

سپس رمز عبور دلخواه خود حاوی حروف بزرگ و کوچک و اعداد و نشانه را انتخاب کنید

نهایتا کد امنیتی را وارد کرده و گزینه ثبت نام را انتخاب کنید.

صفر تا صد دريافت شناسه يكتاى حافظه مالياتي

| 3 تکمیل اطلاعات   | 2 دریافت رمز یکیار مصرف                                           | 1 احراز هویت                                               |                                           |
|-------------------|-------------------------------------------------------------------|------------------------------------------------------------|-------------------------------------------|
|                   |                                                                   |                                                            | تكميل اطلاعات                             |
|                   | -                                                                 | را برای ورود به پورتال به خاطر داشته باشید.                | توجه: لطفا رمز عبور خود                   |
|                   |                                                                   | <b>1</b>                                                   | * نام (انگلیسی)                           |
|                   |                                                                   |                                                            | * نام خانوادگی (انگلیسی)                  |
|                   |                                                                   | v Syn                                                      | * جنسیت                                   |
| کیلو بایت میباشد) | ( قایل باید در فرمت های png, jpeg, jpg باشد) - (حداکثر اندازه 100 | No file chosen Choose File                                 | * تصویر کارت ملی                          |
|                   | i i i i i i i i i i i i i i i i i i i                             |                                                            | * رمز عبور                                |
|                   |                                                                   | ب کوچک و بزرگ انگلیسی، عدد و کاراکتر (برای مثال: & @) باشد | متربر رمز عبور<br>رمز عبور باید شامل حروف |
|                   |                                                                   |                                                            |                                           |
| 3                 | 082476                                                            | 2                                                          | * کد امنیتي                               |
|                   |                                                                   |                                                            |                                           |

۷ – پس از تکمیل ثبت نام پنجره سبز رنگ زیر باز شده که نشان دهنده تایید ثبت نام شماست.

گزینه بازگشت به صفحه اصلی و ورود کاربران را انتخاب کرده و به صفحه اصلی بر گردید.

| <ul> <li>S مفعه اصلی</li> <li>X مفعه اصلی</li> <li>X مفعه</li></ul> | x دونواست صورر گواهن +<br>opmodules/Registration/CertRequestRegistration.aspx?page=798/dmid=126                                                                                                    | × - 0 ×<br>                          |
|----------------------------------------------------------------------------------------------------|----------------------------------------------------------------------------------------------------|--------------------------------------|
| 🖼 Gmail 🗰 YouTube 🔀 Maps 🔤 .                                                                                                    | حسابدانان – یک ساک                                                                                                    |                                      |
| E O<br>Scients at control<br>at control                                                                                                    | کز صدور گواهـی الکترونیکی میانی عام<br>General Intermediate Certification Authority                                                                                                    | مر<br>تيمني على تبيان                |
| 3 ئىچە ئوايى                                                                                                    | 2 دریافت رمز یکبار مصرف                                                                                                    | 1 امراز هویت                         |
|                                                                                                    | ثبت نام با موقفیت انجام شد.<br>نام کاربری شما برابر با می باشد<br>اطفا در بخش ورود کاربران، پس از وارد نمودن اطفاحات کاربری مودد از دکمه مورد متفاطیان اصفای الکتروتیکیه استفاده نمانید.<br>توجهه نام کاربری معادل کد ملی می باشد.<br>بالگاه تر میر مه شما می این می می باشد. |                                      |
|                                                                                                    | بارتشت به طفاطه اطنی و ورود باریزن                                                                                                    |                                      |
|                                                                                                    |                                                                                                    |                                      |
|                                                                                                    | کاربر گرامی ایهامات و سوالات خود را با برکز تمامی به شماره (02191017020) و یا از طریق ثبت در معاده آنگت مطرح بغرمایید                                                                                                    |                                      |
|                                                                                                    |                                                                                                    |                                      |
| و رمز عبور                                                                                                    | ت راست در صفحه اصلی نام کاربری ( کد ملی ) ر                                                                                                    | ، – در قسمت منو سم                   |
| تخاب کنید.                                                                                                    | رده و گزینه ورود متقاضیان امضا الکترونیکی را ان                                                                                                    | تخاب شده <i>ر</i> ا وا <i>ر</i> د کر |

| 3                   | S 🗙 صفحه اصلی                            | uls X +                                                                                                    | ~ - ð X                                                         |
|---------------------|------------------------------------------|----------------------------------------------------------------------------------------------------|-----------------------------------------------------------------|
| ← → C               | gica.ir/TotalCA/index.aspx?port          |                                                                                                    | ~ 왜 순 ☆ 🛛 😣 :                                                   |
| 🖼 Gmail 💼 Yo        | ن – یک سای 🔤 Maps 🛃 🕅                    | حسايدانا                                                                                                    |                                                                 |
| Ethicipath constru  | )<br>)<br>*****                          | مرکز صدور گواهـی الکترونیکی میانی عام<br>General Intermediate Certification Authority                                                                                                    | (میرینینی<br>(میرینینی)                                         |
|                     |                                          |                                                                                                    | ورود کاربران                                                    |
|                     |                                          | کاربر گرامی؛                                                                                                    |                                                                 |
|                     | مانه تیکت مطرح بفرمایید.                 | ابهامات و سوالات خود را با مرکز تماس به شماره 02191017020 و یا از طریق ثبت در 🗕                                                                                                    |                                                                 |
|                     |                                          | لطفا جهت اتصال به سامانه ثبت تیکت. از مروگر های کروم و فایرفاکس استفاده نمایید.                                                                                                    |                                                                 |
|                     |                                          | اطلاعیه ها                                                                                                    | 2 214860<br>b14860                                              |
| STAT                |                                          | صدور درخواست گواهی الکترولیکی از طریق SR یا کد رهگیری<br>14 آیان 100                                                                                                    | £ 14800                                                         |
| •                   |                                          | ن توجه متصدیان صدور گواهی الکترونیکی:                                                                                                    | ورود دفاتر ثبت نام                                              |
| ده میشود. لطفا فایل | ی نبوده و قابل گواهی به متقاضی تحویل داد | ور درخواست کولمی انکتریتری حاوی CSR یا کدرمگیری در سامنه صدور مرکز میانی عام راه اندازی شده است. در این نوع صدور نیز به توکن سخت افزار<br>نمای صدور گواهی از طریق CSR را از قسمت مستندات دانلود و مطالعه نمایید و در صورت وجود سوال/مشکل با مرکز بیشتینانی نماس حاصل فرمایید.                                                                                                    | ورود متقاضيان اسماى الكترونيكي<br>رمز عدور خود راغاراموش كردهام |
| (B)                 |                                          | اطلاعیه میم: بیروزسانی نسخه ی نرم افزار دستینه<br>12 شدسد 1861                                                                                                    | . tol. of the                                                   |
| •                   | ييد                                      | ی کاربر گرامی ایهامات و سوالات خود را با مرکز تمامی به شماره (2020) 101 و از طریق تبت در ماندانه توکنی مطرح بغره                                                                                                    | منوی اعدی<br>خانه                                               |
|                     |                                          | All The second second sec | ا بیت نام غیرخصوری تواهی انتیزونیدی                             |

۹ – پس از ورود به پنل کاربری خود از منو سمت راست صفحه گزینه ثبت درخواست گواهی الکترونیکی را انتخاب کرده و گزینه ثبت درخواست گواهی را انتخاب نمایید تا وارد صفحه جدید شوید.

| 3                           | 👌 🗙 صفحه اصلی                                                        | als × +                                                                                                    | ~ - 0 X                                                                            |
|-----------------------------|----------------------------------------------------------------------|----------------------------------------------------------------------------------------------------|------------------------------------------------------------------------------------|
| ← → C (                     | gica.ir/TotalCA/index.aspx?porta                                     | =MFPortal&Page=home⟨=fa                                                                                                    | • 및 순 ☆ 🛛 😣 :                                                                      |
| 🔄 Gmail 🧧 Yo                | ان – یک سای 🔤 Maps 🕺 Maps                                            | جسابذ                                                                                                    |                                                                                    |
| Electric contra             |                                                                      | ر کز صدور گواهـی الکترونیکی میانی عام<br>General Intermediate Certification Authority                                      | م بسان بنی انداز بیا)                                                              |
| افت گواهی از<br>فتر ثبت تام | ی به<br>تویت<br>کویت<br>کویت<br>کویت<br>کویت<br>کویت<br>کویت<br>کویت | مراحل دریافت گواهی الکترونیکی<br>مراحل دریافت گواهی الکترونیکی<br>مرتبی درمان<br>این این محصول<br>وردانلانات<br>وردانلانات | ورود کاربران<br>خوش آمدید<br>۲۰ خروج از پرتل<br>منوی اصلی<br>خانه<br>مادی دیمالیا، |
|                             |                                                                      |                                                                                                    | نبت درخواست گواهی الکترونیکی 📕 ثبت درخواست گوا                                     |
|                             |                                                                      | ۔<br>می از طریق CSR                                                                                                    | ایست درخواست های صدور گواهی آنبت درخواست گوا                                       |
|                             |                                                                      |                                                                                                    | لیست دفاتر ثبت نام                                                                 |
|                             |                                                                      |                                                                                                    | سامانه ثبت و پیگیری تیکت                                                           |
|                             |                                                                      | کاربر گرامی:                                                                                                    | راهتما                                                                             |
|                             | ساله تیکت مطرح بفرمایید.                                             | ابهامات و سوالات خود را با مرکز تماس به شماره 02191017020 و یا از طریق ثبت در                                              | سوالات متداول دریافت گواهی الکترونیکی                                              |
|                             |                                                                      | لطفا جهت اتصال به سامانه ثبت تیکته از مروگر های کروم و فایرفاکس استفاده نمایید.                                            |                                                                                    |
|                             | ماييد                                                                | کاربر گرامی ابهامات و سوالات خود را با مرکز تماس به شماره (02191017020) و یا از طریق ثبت در 🛛 سامانه تیکت 🛛 مطرح بغ        |                                                                                    |

۱۰ – در این قسمت کادر جدیدی برای شما باز می گردد که حاوی ۲ پنجره است.

پنجره اول نوع گواهی است که باید گزینه متقاضی مستقل *ر*ا انتخاب نمایید.

| 🗞 🗙 منده اصلي                         | × ئېت درخواست گواهي +                                                                                                    | ~ - o x                               |
|---------------------------------------|----------------------------------------------------------------------------------------------------|---------------------------------------|
| ← → C 🔒 gica.ir/TotalCA/index.aspx?po | tal=MFPortal&Page=105&dang=fa                                                                                                    | 의 년 ☆ 🛛 😣 i                           |
| – یک سای 🔤 YouTube 🏋 Maps 🔤           | حسابدانان                                                                                                    |                                       |
| Elizabethe entered                    | مرکز صدور گواهـی الکترونیکی میانی عام<br>General Intermediate Certification Authority                                                                                                    | (ميترين ميترين)                       |
|                                       | توجه موارد ستاره دار الزامی است.<br>– انتخاب محمول                                                                                                    | ورود کاربران<br>خوش آمدید             |
|                                       | متقافی وارست به دولت<br>متقافی روست مقابل انتخاب شایید<br>متقافی مستقل                                                                                                    | منوی اصلی<br>منوی اصلی                |
|                                       | and the second second se | وبرایش بروفایل                        |
|                                       | ··· محصول مورد نفر را سخاب نمایید                                                                                                    | تبت درخواست گواهی الکترونیکی          |
|                                       | ×                                                                                                    | لیست درخواست های صدور گواهی           |
|                                       |                                                                                                    | لیست دفاتر ثبت نام                    |
| پيىش تېت ئام                          |                                                                                                    | سامانه ثبت و پیگیری تیکت              |
|                                       |                                                                                                    | راهنما                                |
|                                       |                                                                                                    | سوالات متداول دريافت گواهی الکترونيکی |
|                                       | کزیر گرایی ایهامات و سوالات خود را با مرکز تماس به شماره (12191017020) و یا از طریق تبت در معلمانه تیکت مطرح بغرمای                                                                                                    |                                       |

پنجره دوم انتخاب نوع محصول است که بهتر است از مورد دوم یعنی گواهی شخص حقیقی مستقل با اعتبار دو سال را انتخاب نمایید

| 🗞 🗙 صفحه اصلی                         | + X ثبت درخواست گواهن                                                                                                  | ~ - 0 X                                       |
|---------------------------------------|----------------------------------------------------------------------------------------------------|-----------------------------------------------|
| ← → C 🔒 gica.ir/TotalCA/index.aspx?pd | ortal=MFPortal&Page=105&dang=fa                                                                                        | 📲 🖻 🛧 🖻 👭 i                                   |
| 🖼 Gmail 😐 YouTube 🎇 Maps 🔤 بک سای     | حسابدانان -                                                                                                    |                                               |
| Eveninale segurat an                  | مرکز صدور گواهـی الکترونیکی میانی عام<br>General Intermediate Certification Authority                                  | (بور المراجع المراجع)                         |
|                                       | توجه موارد ستاره دار اترامی است.<br>- انتخاب محصول<br>                                                                 | ورود کاریران<br>خوش آمدید<br>ه۶ خروج از پرتال |
|                                       | * بوع کواهی را از ایست مقابل انتخاب نمایید<br>متقاضی مستقل                                                             | منوی اصلی                                     |
|                                       | گواهی شخص حقیقی مستقل با اعتبار یک سال [ قیمت 250000 ریال] م م                                                         | خانه                                          |
|                                       | * محصول مورد نظر را انتخاب نمایید 🕨                                                                                    | ویرایش پروفایل                                |
| 2                                     | *                                                                                                    | لیست درخواست تواطی میدود گماه .               |
|                                       |                                                                                                    | یست دوانر ثبت نام<br>ایست دفانر ثبت نام       |
| پيىش ئېت ئام                          |                                                                                                    | سامانه ثبت و بیگیری تیکت                      |
|                                       |                                                                                                    | راهتما                                        |
|                                       |                                                                                                    | سوالات متداول دريافت گواهی الکترونيکی         |
|                                       | کاربر گراهی ایهامات و سوالات خود را با مرکز تمامی به شماره (02191017020) و با از طریق ثبت در ماهانه ترکنت مطرح بغرمایی | مۇلات مىدارل دريەت بوسى مىمروىيىنى<br>بىر     |

پس از انتخاب موارد فوق صفحه را پایین بکشید و گزینه پیش ثبت نام را انتخاب کنید.

| 🕈 X ئېت درخواست کواهن 😵 X صفحه اصلين                                                                                                    | ~ - 0 X                               |
|----------------------------------------------------------------------------------------------------|---------------------------------------|
| ← → C 😐 gica.ir/TotalCA/index.aspx?portal=MFPortal&Page=105&dang=fa                                                                                                    | 월 순 ☆ 🛛 🔒 i                           |
| 🖼 Gmail 💶 YouTube 🕺 Maps 🔤                                                                                                    |                                       |
|                                                                                                    | ثبت درخواست گواهی الکترونیکی          |
| ×                                                                                                    | لیست درخواست های صدور گواهی           |
| نات متقاضى                                                                                                    | لیست دفاتر ثبت نام                    |
|                                                                                                    | سامانه ثبت و پیگیری تیکت              |
|                                                                                                    | راهتما                                |
| م (انگلیسی)                                                                                                    | سوالات متداول دریافت گواهی الکترونیکی |
| م خانوادگی (انگلیسی)                                                                                                    | * تام                                 |
| عان 🗾 تعان                                                                                                    | *                                     |
|                                                                                                    |                                       |
| پورستان<br>انجاران                                                                                                    |                                       |
|                                                                                                    |                                       |
| معرفی نامه باید معانی با پست سازمانی وزد شده باشد.<br>انارل باید در قرمت های pog. (pog. باشد.                                                                                              |                                       |
| حداكثر اندازه 100 كيلو بايت مي باشد.                                                                                                    |                                       |
| تذکر: نمونه فایل های معرفی نامه تنها به منظور بارگذاری در زمان ثبت درخواست غیر حضوری گواهی الکترونیکی و ارائه به دفاتر ثبت نام صدور گواهی است و نیازی به ارسال فیزیکی آن به مرکز صدورگواهی |                                       |
| الكترونيكي مياني عاب نمي باشد.                                                                                                    |                                       |
|                                                                                                    |                                       |
| ات وكيل قانونى                                                                                                    | اطلاء                                 |
| خص دیگری به عنوان وکیل قانونی متقاضی، جهت دریافت گواهی به دفتر ثبت نام مراجعه می نماید.                                                                                                    | 0                                     |
| 3                                                                                                    |                                       |
| ا ویکن ثبت دام                                                                                                    |                                       |
|                                                                                                    |                                       |
| 🔶 🚽 کاربر گرامی ایهامات و سوالات خود را با مرکز تماس به شماره (20191017020) و یا از طریق ثبت در 🔤 مشانه تیکت 🖥 مطرح بفرمایید                                                               |                                       |
|                                                                                                    |                                       |

۱۱ – در صفحه جدید اطلاعات وارد شده جهت کنترل نهایی نمایش داده می شود.

در صورت تایید اطلاعات یکی از درگاه های پرداخت موجود را انتخاب کرده و به صفحه پرداخت منتقل شوید.

| <ul> <li>ک صفحه اصلی × ک مفحه اصلی × +</li> </ul>                                                                                                    |                                                                                                    | ~ - @ X                                                                     |
|----------------------------------------------------------------------------------------------------|----------------------------------------------------------------------------------------------------|-----------------------------------------------------------------------------|
| ← → C a gica.ir/TotalCA/desktopmodules/Payment/PaymentPreprationWithSelectedProduct.aspx?page=105&dmid=132                                                                                                    |                                                                                                    | 월 년 ☆ 🛛 😣 i                                                                 |
| 📨 Gmail 🤨 YouTube 🌋 Maps 🛁 - جسایدانان – یک سای – 🙀                                                                                                    |                                                                                                    |                                                                             |
| گواهـی الکترونیکی میانی عام<br>General Intermediate Certification Authori                                                                                                    | مرکز صدور<br>ty                                                                                       | (توسان بی انگریک تربیا)                                                     |
| مربوط به هزینه - تبتدیتهایستگراهی،اکتدونکی،دربونال،مرکزه،انی،عام - می باشد.<br>انتخابی شما 2000مار می باشد و باید در مرحله ی دربافت گواهی و در دفاتر ثبت نام پرداخت گردد.<br>به هزینه اضافی بابت صدور گواهی نمی باشند. لذا درصورت مشاهده هر گونه تخلف با پشتیبانی مرکز میانی عام تمامی حاصل فرمانید. | توجه:<br>- میلغ تعیین شده در این مرحل<br>- هزینه مربوط به هدویگرهم<br>- دفاتر ثبت نام، مجاز به دریافت | ورود کاریل<br>خوش امدید<br>۹۰ خروع از برتال<br>منه راهیان                   |
| جزئيات يردافت                                                                                                    |                                                                                                    |                                                                             |
| متقاضى مستقل                                                                                                    | نوع گواهی                                                                                             | 414                                                                         |
| گواهی شخص حقیقی مستقل با اعتبار دو سال                                                                                                    | نام محصول                                                                                             | وبرایش پروفایل                                                              |
| 375000 يېل                                                                                                    | قيمت محصول                                                                                            | ثبت درخواست گواهی الکترونیکی 🗧                                              |
| ثبت درخواست گواهی شخص حقیقی مستقل با اعتبار دو سال                                                                                                    | بابت                                                                                                  | لیست درخواست های صدور گواهی                                                 |
| 1401/12/16                                                                                                    | تاريخ                                                                                                 | ليست دفاتر ثبت نام                                                          |
|                                                                                                    | درگاه پردافت                                                                                          | سامانه ثبت و پیگیری تیکت<br>راهنما<br>سوالات متداول دریافت گواهی الکترونیکی |
| هامات و سوالات خود را با مرکز تماس به شماره (22191017020) و با از طریق ثبت در <mark>مماماته توکت ا</mark> مطرح بفرمایید                                                                                                    | کاربر گرامی ای                                                                                        |                                                                             |

۱۲ – در صفحه درگاه پرداخت الکترونیکی اطلاعات کارت بانکی خود را وارد کرده و مبلغ مربوطه را پرداخت نمایید.

| Tu aci                                              | درگاه پرداخت اینترنتی آسان پرداخت | بان تواریخ بدان کار ا<br>بان توار المورکی بدان کار - راید |
|-----------------------------------------------------|-----------------------------------|-----------------------------------------------------------|
| اطلاعات خريد                                        | اطلاعات كارت رسالت                |                                                           |
| مبلغ تراكنش                                         |                                   | شماره کارت                                                |
| ۳۷۵,۰۰۰ ریال                                        |                                   | ••• CVV2                                                  |
| نام پذیرنده<br>مرکز صدور گواهی الکترونیکی میانی عام | 04 /                              | تاريخ انقضا                                               |
| پذيرنده/ترمينال                                     | ارسال شد. درخواست مجدد ۱:۳۶       | رمز اینترنتی پویا                                         |
| FFQQ9QA/PAQYMAY                                     |                                   | رمز اینترنتی                                              |
| سایت پذیرنده<br>https://gica.ir                     |                                   | موبایل (اختیاری)                                          |
| زمان باقی مانده : ۶:۲                               |                                   | ایمیل (اختیاری)                                           |
|                                                     | ده ارسال گردید                    | درخواست شما به بانک صادرکنن                               |
|                                                     |                                   |                                                           |

۱۳ – پس از پرداخت وجه به صفحه مربوط به نتیجه پرداخت آنلاین منتقل می شوید

در این جا از طریق منو سمت راست صفحه گزینه لیست درخواست های صدور گواهی را انتخاب کنید.

|                                      | منحه اصلی 🗙 S https://www.gica.ir/TotalCA/desi 🗙                                                                                                    |                                                                                                    | - 0                                              |
|--------------------------------------|----------------------------------------------------------------------------------------------------|----------------------------------------------------------------------------------------------------|--------------------------------------------------|
| < → C a                              | gica.ir/TotalCA/desktopmodules/Payment/PaymentFinaliz                                                                                                    |                                                                                                    | ■ E ☆ □ 8                                        |
| 🗹 Gmail 🚺 YouTi                      | حسابدانان – یک سای 🔤 ube 🎊 Maps                                                                                                    |                                                                                                    |                                                  |
| E Ø<br>handele overset<br>at reserve | General Inte                                                                                                    | ermediate Certification Authority                                                                                                    | م توجه الم الم الم الم الم الم الم الم الم الم   |
|                                      | o                                                                                                    | نتيجه پرداخت آنلاي                                                                                                    | ورود کاربران                                     |
|                                      | د.<br>میل مدارک آپلود شده در فرم درخواست گواهی<br>معرفی نامه سازمان شرکت که حاوی مشخصات فرد و سمت می باشد).<br>این آیایه گوهای خور شرکتی مورد تردیکترین دفتر ثبت نام را جستجو نمایید.<br><u>وین امریعومی نیکی در</u> ا انتخاب نمایید.                                                                                                    | پرداخت با موقفیت انجام ش<br>جهت صدورگواهی بر روی توکن می توانید با همراه داشتن کد رهگیری و ا<br>(بسته به نوع گواهی شامل: کارت ملی شناسنامه، اکنی تاسیس، اخرین روزنامه برمی وی گانتامه،<br>به نزدیکترین دفتر ثبت تام در متوی سعت راست در دشترس می باشد، می توانید با بیری اسالی و<br>چهت خرید توکن از متوی سعت راست در نشوی سعت راست ترکنه <u>مهرای سامانتهای ط</u> ر | خوش آمدید<br>۲۰ خوج از پرتل<br>منوی اصلی<br>خانه |
| چاپ رسید                             |                                                                                                    |                                                                                                    | ويرايش يروفايل                                   |
|                                      |                                                                                                    | رسيد پرداخت                                                                                                    | ثبت درخواست گواهی الکترونیکی 👘                   |
|                                      | پرداخت با موفقیت انجام شد.                                                                                                    | نتيجه عمليات                                                                                                    | لیست درخواست های صدور گواهی                      |
|                                      | COMPACING AND ADDRESS OF ADDRESS ADDRESS ADDRES                                                                                                    | کد رهگیری                                                                                                    | لیست دفاتر ثبت نام                               |
|                                      | and the second second s | شماره پیگیری پرداخت                                                                                                    | ساماته ثبت و بنگری تیکت                          |
|                                      | 100.000                                                                                                    | شناسه يرداخت                                                                                                    |                                                  |
|                                      |                                                                                                    |                                                                                                    |                                                  |
|                                      | ريال 375000                                                                                                    | مبلغ                                                                                                    | راهتما                                           |
|                                      | رہال 375000<br>ریال 125000                                                                                                    | میلغ<br>هزینه صدور گواهی در دفتر ثبت نام                                                                                                    | راهنما<br>سوالات متداول دریافت گواهی الکترونیکی  |
|                                      | ریال 375000<br>ارتال 125000<br>03:58 ۱۴-∨/۱۳/۱۶                                                                                                    | میلغ<br>هزینه صدور گواهی در دفتر ثبت نام<br>تاریخ پرداخت                                                                                                    | راهنما<br>سوالات متداول دريافت گواهی الکترونيکی  |
|                                      | دینال 375000<br>تالی 128000<br>03:58 ۲۴۰۷/۱۲۶                                                                                                    | میلغ<br>هزینه صدور گوامی در دفتر ثبت نام<br>تانوع پرداخت<br>شماره حساب                                                                                                    | راهنما<br>سوالات متداول دریافت گواهی الکترونیکی  |

۱۴ – وارد صفحه جدیدی خواهید شد که در پایین آن کادری وجود دارد که اطلاعات درخواست گواهی خود را مشاهده می کنید.

در این کادر یک کد رهگیری ۱۰ رقمی وجود دارد که مربوط به درخواست شما می باشد.

| 3             | 🗲 🗙 صفحه اصلی                              | های صدور گواهی ا     | × لیست درخواست        | +                                            |                                                                                                    |                                                          |                                                                |                     |                | • ×     | 1 |
|---------------|--------------------------------------------|----------------------|-----------------------|----------------------------------------------|----------------------------------------------------------------------------------------------------|----------------------------------------------------------|----------------------------------------------------------------|---------------------|----------------|---------|---|
| ← → C         | gica.ir/TotalCA/index.                     |                      | Portal&Page=788       |                                              |                                                                                                    |                                                          |                                                                | Q 6                 | ☆ 🔲            |         |   |
| 🔄 Gmail 🛑 You | iTube 🕺 Maps 🔤                             | حسابدانان – یک سای   |                       |                                              |                                                                                                    |                                                          |                                                                |                     |                |         |   |
| مشاهده گزارش  |                                            |                      |                       |                                              |                                                                                                    |                                                          |                                                                | -                   |                |         | 1 |
|               |                                            |                      |                       |                                              |                                                                                                    | ں ثبت نام                                                | لیست درخواست های پیش                                           |                     | ىلى            | متوی اص |   |
|               |                                            |                      |                       |                                              |                                                                                                    |                                                          | تعداد درخواست ها: 1                                            |                     |                | خانه    |   |
| ž 💭           |                                            |                      |                       |                                              |                                                                                                    |                                                          |                                                                |                     | ن پروفایل      | ويرايش  |   |
|               | Audator of                                 | anna intelessione    | un contra se Su       |                                              | والتعالية كالعرب الكراد كرده معاليه الرائي                                                                    | No. 24.                                                  |                                                                | ی الکترونیکی        | درخواست گواه   | ثيت در  |   |
| مید کرد.      | دیک منابید.<br>درخواست ها از ا مشاهده خواه | انتقال وجه از سایر ه | پرداخت آنلاین و       | ت تموده اید. می توانید<br>واست جدید دو گزینه | ، چانچه اوع نواهی را استیه بیت ترده و وجه آن را پرداخت<br>۱ های گواهی" ، در ستون "وضعیت پرداخت" مربوط به درخو | دربر ترسی<br>مراجعه به "لیست درخواست                     | سیس با ،                                                       | ی صدور گواهی        | ، درخواست ه    | ليست    |   |
|               |                                            | ا جابجا تماييد.      | نی را بین درخواست ه   | مىتوانيد وجه پرداخ                           | با انتخاب گزینه "انتقال وجه از سایر درخواست ها                                                                |                                                          |                                                                | 1                   | ، دفاتر ثبت نا | ليست    |   |
|               |                                            |                      |                       |                                              |                                                                                                    |                                                          |                                                                | ی تیکت              | ه ثبت و پیگیر  | مناماته | I |
|               |                                            |                      |                       |                                              |                                                                                                    |                                                          | da constant à sa                                               |                     |                | راهنما  | l |
|               |                                            |                      |                       |                                              |                                                                                                    | ر و قابل استفاده می باشد                                 | معتبر: کواهی معتب                                              | نت گواهی الکترونیکی | ت متداول دریا  | سوالات  | l |
|               |                                            | 4                    | نر ثبت نام مراجعه شوا | ت بارگذاری شدم به دف                         | خواست می باشد. جهت صدور گواهی با مدارک احراز هویت                                                             | نگردیده است و در مرحله در                                | <ul> <li>صادر نشده: صادر</li> </ul>                            |                     |                |         | l |
| anter dill s  | أماهت بدعت بتداخت هديله مت                 | تقاده نمى باشد الحر  | الماهد گرفت م قابل اس | ت بايش نشده قار                              | ه است و قابل استفاده نمی باشد<br>دفتر ثبت نام تالید نمایی نگردد. گماهی صادر شده در مایعی                      | رخواست متقاضی ابطال شد.<br>تجه فرایند صده، گواهی در د    | <ul> <li>ایطال: کواهی به د.</li> <li>بذیث تشده: جنا</li> </ul> |                     |                |         |   |
| Jan Ola a     | و من بدون پرد در مرید مرید می              | . Of the contract    | an 0,0 y co y an y    | ی پدیرس مسده مرز .                           | دمر بین ۲۰ مید به یی مردد بوسی مادر سد در ومس                                                                 | ىپە تۈرىيىد مىدور تونغى در د                             | مى باشد.                                                       |                     |                |         |   |
|               |                                            |                      |                       |                                              |                                                                                                    | ×                                                        | معرفى نوع درخواست                                              |                     |                |         |   |
|               |                                            |                      |                       | , شده است,                                   | امانه ثبت درخواست متقاضیان و دریافت کد رهگیری انجام<br>حضیت از طریق بر ادانه انجاب شده است.                   | درخواست گواهی از طریق سا<br>محمد کاره به محمد م          | <ul> <li>غیرحضوری: ثبت د</li> </ul>                            |                     |                |         | ł |
|               |                                            |                      |                       | نام انجام شده است.                           | رحصوری از طریق سامانه انجام سده است.<br>م مراجعه شده و کلیه فرآیند صدور گواهی توسط دفاتر ثبت                  | : تمدید تواهی به صورت غیر<br>یافت گواهی به دفاتر ثبت ناه | <ul> <li>حضوری: جهت در</li> </ul>                              |                     |                |         | ł |
|               |                                            |                      |                       |                                              |                                                                                                    |                                                          |                                                                |                     |                |         |   |
| دانلود گواهی  | وضعيت يرداخت                               | تاریخ صدور<br>گواهی  | وضعیت گواهی           | تاريخ ثبت<br>درخواست                         | نوع گواهی                                                                                                    | کد رهگیری                                                | حذف ويرايش /<br>جزئيات                                         |                     |                |         |   |
|               | پرداخت آنلاین<br>رسید پرداخت               |                      | صادر نشده             | 1401/12/16<br>3:53:35 -                      | گواهی شخص حقیقی مستقل با اعتبار دو سال                                                                        |                                                          | 1                                                              |                     |                |         |   |
|               |                                            |                      |                       |                                              |                                                                                                    |                                                          |                                                                |                     |                |         | 1 |
|               |                                            |                      |                       |                                              |                                                                                                    |                                                          |                                                                |                     |                |         | ÷ |

۱۵ – کد رهگیری مربوطه که به شماره موبایل ثبت شده در سامانه نیز پیامک شده به همراه کارت ملی شخص متقاضی را به دفاتر پیشخوان دولت یا دفاتر ثبت اسناد برده و نسبت به دریافت توکن حاوی امضای الکترونیکی خود مراجعه کنید.

\* نکته مهم : لازم به ذکر است که برخی از <u>دفاتر ثبت اسناد رسمی و دفاتر پیشخوان</u> <u>دولت</u> امکان عرضه توکن امضا الکترونیکی را دارند که می توانید فهرست این مراکز را از قسمت لیست دفاتر ثبت نام که در منوی سمت راست صفحه مشاهده می کنید بررسی و نزدیک ترین مرکز را جهت مراجعه حضوری انتخاب کنید.

| <ul> <li>۲۰۰۰ ۲۰۰۰ ۲۰۰۰ ۲۰۰۰ ۲۰۰۰ ۲۰۰۰ ۲۰۰۰ ۲۰۰</li></ul>                                                                                                    | C A pica ir/TotalC A (index aspy?portal=MEPortal@Page=788/lang=fa                                                                                                    |
|----------------------------------------------------------------------------------------------------|----------------------------------------------------------------------------------------------------|
| منوی اصلی<br>حانه<br>حانه<br>عالی اسل بروانایل<br>ایت درماولست کارهی الکترونیکی *<br>ایست دواز کیت ایم<br>ایست دواز کیت ایم<br>ایست دواز کیت ایم<br>ایست دواز کیت ایم<br>مانایه کیت و بیگیری ایرکت<br>ایست دواز منابع این ایرکنی<br>مواز مین ایرکنی ایرکنی<br>مواز مین ایرکنی ایرکنی<br>مواز مین میرونیکی ایرکنی<br>مواز مین میرونیکی ایرکنی<br>مواز مین میرونیکی<br>مواز مین میرونیکی ایرکنی<br>مواز میرونیکی<br>مواز میرونیکی | gradity for the control of the control of the contr |
| منوی اصلی<br>عانه<br>ویرایش یروفایل<br>ایست درخواست کواهی الکترونیکی *<br>ایست درخواست کواهی الکترونیکی *<br>ایست درخواست عان معاور گواهی<br>ا <u>لسان ما</u> در این ایک ت<br>معادله ثبت و بیگیری تیکت<br>معادله ثبت و بیگیری تیکت<br>موالات معادل دریافت گواهی الکترونیکی                                                                                                    | imail 🤨 YouTube 🧏 Maps 🗝 حسابدانان – یک سای –                                                                                                    |
| منوی اصلی<br>حالت<br>حالت<br>ایت درماولست گواهی الکترونیکی *<br>ایت درماولست گواهی الکترونیکی *<br>ایست دولتر بین تام<br>ایست دولتر و بیگتری تیکت<br>میامانه کنو و بیگتری تیکت<br>میامانه کنو دریافت گواهی الکترونیکی<br>میامانه دریافت گواهی الکترونیکی<br>میاهانه دریافت گواهی الکترونیکی<br>میاهانه دریافت گواهی الکترونیکی                                                                                                    | مشاهده کارارش                                                                                                    |
| خانه<br>وربارش پروانایل<br>این درخواست کارهی الکترونیکی <sup>(1)</sup><br>ایست درخواست کارهی الکترونیکی <sup>(1)</sup><br>ایست درخواست و بیگیری نیکت<br>سامانه تب و بیگیری نیکت<br>موالات متداول دریافت کواهی الکترونیکی<br>موالات متداول دریافت کواهی الکترونیکی<br>موالات متداول دریافت کواهی الکترونیکی                                                                                                    | ایست درخواست های پیش ثبت نام                                                                                                    |
| ویرایش یروفایل<br>لتت درخواست کواهی الکترونیکی * •<br>لیست درخواست کواهی الکترونیکی *<br>ایست دونتر گیت ایم<br>منابعه این دریافت و بیگیری تیکت<br>منابعه این دریافت گواهی الکترونیکی<br>موالات منداول دریافت گواهی الکترونیکی<br>• •<br>• •<br>• •                                                                                                    | تداد درخواست ها: ٦<br>تداد درخواست ها: ٦                                                                                                    |
| تبت درخواست گواهی الکترونیکی                                                                                                    |                                                                                                    |
| ایست درخواست های مدور کواهی<br>ایست دفاتر گیبت نام<br>ساعانه ثبت و بیگیری تیکت<br>راهشا<br>سوافت متداول دریافت کواهی الکترونیکی<br>به و<br>به به                                                                                                    |                                                                                                    |
| ليست دفاتر ليرت نام<br>سامانه ليت و بيكبرى نيكت<br>راهنما<br>سوالات متداول دريافت كواهي الكترونيكي<br>• •<br>• •<br>• •<br>• •                                                                                                    | تاریز درامی چنانچه وغ تواهی را اشتباه تیت درده و وجه ان را پرداخت نموده ید. میتونید یک درمواست جدید - بدون پرداخت هرینه - تیت نمایید.<br>سبب را مراجعه به "نسبت درخماست های آگاهی"، در ستم، "وضعیت برداخت" سنط به درخماست جدید دو آتریزه - برداخت آثالات                                                                                                    |
| سامانه تبت و بیگیری نیکت<br>راهنما<br>سوالات متداول دربافت گواهی الکترونیکی<br>• •<br>• •<br>• •<br>• •<br>• •                                                                                                    | با انتخاب گزینه "انتقال وجه از سایر درخواست ها" میتوانید وجه پرداختی را بین درخواست ها جابجا نمایید.                                                                                                    |
| راهنما<br>سوالات متدانول دريافت گواهی الکترونیکی<br>• •<br>• •<br>• •<br>• •<br>• •<br>• •                                                                                                    |                                                                                                    |
| سوالات متداول دريافت گواهي الكترونيكي<br>- •<br>- •<br>- •<br>- •<br>- •<br>- •<br>- •<br>- •                                                                                                    |                                                                                                    |
| и -<br>и -<br>и -<br>и -<br>и -                                                                                                    | معرفی وضعیت های کواهی<br>• معتب کاره، معتب قابل استفاده می باشد                                                                                                    |
| ul -<br>ty -<br>ini<br>pine<br>e -                                                                                                    | سیر، او این سیر و این اسیر و این است می باشد. جهت صدور گواهی با مدارک اجراز هویت بارگذاری شده، به دفتر ثبت نام مراجعه شود.<br>• صادر نشده:                                                                                                    |
| • پذ<br>معراد<br>غ                                                                                                    | <ul> <li>ایطال: گواهی به درخواست متقاضی ایطال شده است و قابل استفاده نمی باشد.</li> </ul>                                                                                                    |
| معراد<br>عدر ا                                                                                                    | • پذیرش نشده: چنانچه فرایند صدور گواهی در دفتر ثبت نام تائید نهایی نگردد. گواهی صادر شده در وضعیت پذیرش نشده قرار خواهد گرفت و قابل استفاده نمی باشد. این گواهی بدون پرداخت هزینه مجدد قابل صدور                                                                                                    |
| ¢ •                                                                                                    | مینانند.<br>معقد اما دخاست                                                                                                    |
|                                                                                                    | <ul> <li>غیرطموری: تبت درخواست گواهی از طریق سامانه تبت درخواست متقاضیان و دریافت کد رهگیری انجام شده است.</li> </ul>                                                                                                    |
| J •                                                                                                    | <ul> <li>تمدید غیرحضوری: تمدید گواهی به صورت غیرحضوری از طریق سامانه انجام شده است.</li> </ul>                                                                                                    |
| ••                                                                                                    | <ul> <li>حضوری: جهت دریافت گواهی به دفاتر ثبت نام مراجعه شده و کلیه فرآیند صدور گواهی توسط دفاتر ثبت نام انجام شده است.</li> </ul>                                                                                                    |
| حذف                                                                                                    | حذف وبرایش/ کدرهگیری نوغ گواهی تاریخ ثبت وضعیت گواهی تاریخ صدور وضعیت پرداخت دانلود گوا                                                                                                    |
|                                                                                                    | جزئيات درخواست كواهى                                                                                                    |
|                                                                                                    |                                                                                                    |
|                                                                                                    | گواهن شخص حقیلی مستقل با اعتبار دو سال 1401/12/16 صادر نشده - برداخت آنلاین<br>روسید پرداخت .<br>3.553.55 -                                                                                                    |

۱۶ – پس از طی مراحل فوق و مراجعه به دفاتر ثبت اسناد یا دفاتر پیشخوان منتخب توکن حاوی امضا الکترونیکی خود به شکل زیر را دریافت خواهید کرد.

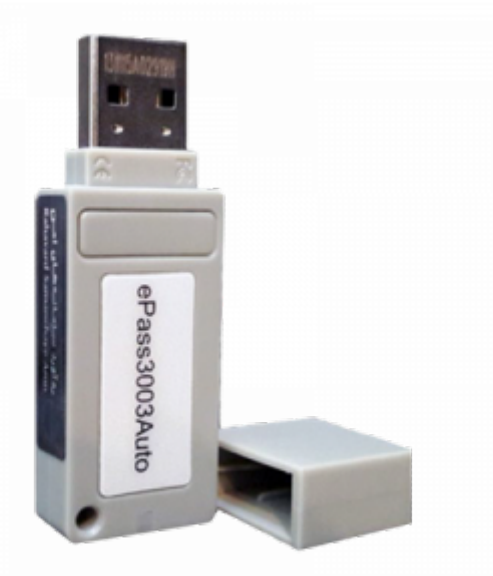

# ۳ – نحوه ی استخراج امضا دیجیتال

۱ – توکن دریافت شده از دفاتر ثبت اسناد رسمی یا دفاتر پیشخوان را به سیستم متصل کنید.

۲ – در قسمت my computer یک درایو جدید باز میشود. روی آن راست کلیک کرده و روی گزینه open کلیک کنید.

|                                                                                                    |                                                     | Install or run program from your media                                |                            |             |
|----------------------------------------------------------------------------------------------------|-----------------------------------------------------|-----------------------------------------------------------------------|----------------------------|-------------|
| Manage This PC                                                                                          |                                                     | Open AutoPlay                                                         |                            | - 🗆 ×       |
| File Computer View Drive Tools                                                                          |                                                     | Open                                                                  |                            | ~ <b>()</b> |
| 🛃 🗉 🛒 🥐 <table-cell></table-cell>                                                                       | Uninstall or change a program     System properties | Open in new window<br>Pin to Quick access                             |                            |             |
| Properties Open Rename Access Map network Add a network<br>media • drive • location<br>Location Network | Settings Manage<br>System                           | <ul> <li>Grab a Disc</li> <li>Scan with Microsoft Defender</li> </ul> |                            |             |
| ← → ~ ↑ ■ > This PC >                                                                                   |                                                     | 😻 Mp3tag                                                              | V & Search This PC         |             |
| -                                                                                                    |                                                     | Give access to                                                        | >                          |             |
| Folders (7)                                                                                             |                                                     | Pin to Start                                                          |                            |             |
| Douelordr 30 0b                                                                                         | jects Desktop                                       | Add to archive                                                        | Downloads                  |             |
| 2: denne stileler e une Krimen de s                                                                     |                                                     | Add to "Archive.tar"                                                  |                            |             |
| 3003 Music                                                                                              | Pictures                                            | Compress to "Archive.car" and email                                   |                            |             |
| bin                                                                                                    | -                                                   | PowerISO                                                              | >                          |             |
| Telegram Desktop V Devices and                                                                          | drives (8)                                          | Eiect                                                                 | -                          |             |
| OneDrive - Personal Local                                                                               | Disk (C:) New Volume (D:)                           | Com                                                                   | New Volume (F:)            |             |
| Documents 273 G                                                                                         | a free of 455 GB                                    | 2.68 Contracted                                                       | 57.4 GB free of 439 GB     |             |
| Pictures                                                                                                | Hesebdanan 610                                      | He)                                                                   | CD Drive (b) es3003 130206 |             |
|                                                                                                    | IN DRIVE (G2)                                       | Properties                                                            | 0 bytes free of 940 KB     |             |
| 3D Objects                                                                                              | 1.46 10 1102 01 34                                  | 1710                                                                  | COIS                       |             |
| Desktop                                                                                                 |                                                     |                                                                       |                            |             |
| 1 Documents                                                                                             |                                                     |                                                                       |                            |             |
| Downloads                                                                                               |                                                     |                                                                       |                            |             |
| J Music                                                                                                 |                                                     |                                                                       |                            |             |
| Pictures                                                                                                |                                                     |                                                                       |                            |             |
| Videos 🔛                                                                                                |                                                     |                                                                       |                            |             |
| Local Disk (C:)                                                                                         |                                                     |                                                                       |                            |             |
| New Volume (D:)                                                                                         |                                                     |                                                                       |                            |             |
| W 80-ROM Drive (b) Skater XL The L                                                                      |                                                     |                                                                       |                            |             |
| <ul> <li>New volume (rt)</li> <li>Masshelmer (T (M))</li> </ul>                                         |                                                     |                                                                       |                            |             |
| Test CD Driver (k) ar2002 120205                                                                        |                                                     |                                                                       |                            |             |
| AC CD DHIVE (C) ESUCO_130206                                                                            |                                                     |                                                                       |                            |             |
| 15 items 1 item selected                                                                                |                                                     |                                                                       |                            |             |
|                                                                                                    |                                                     |                                                                       |                            |             |

۳ – روی گزینه autorun.exe کلیک راست نمایید و run as administrator رو انتخاب کنید.

صفر تا صد دریافت شناسه یکتای حافظه مالیاتی

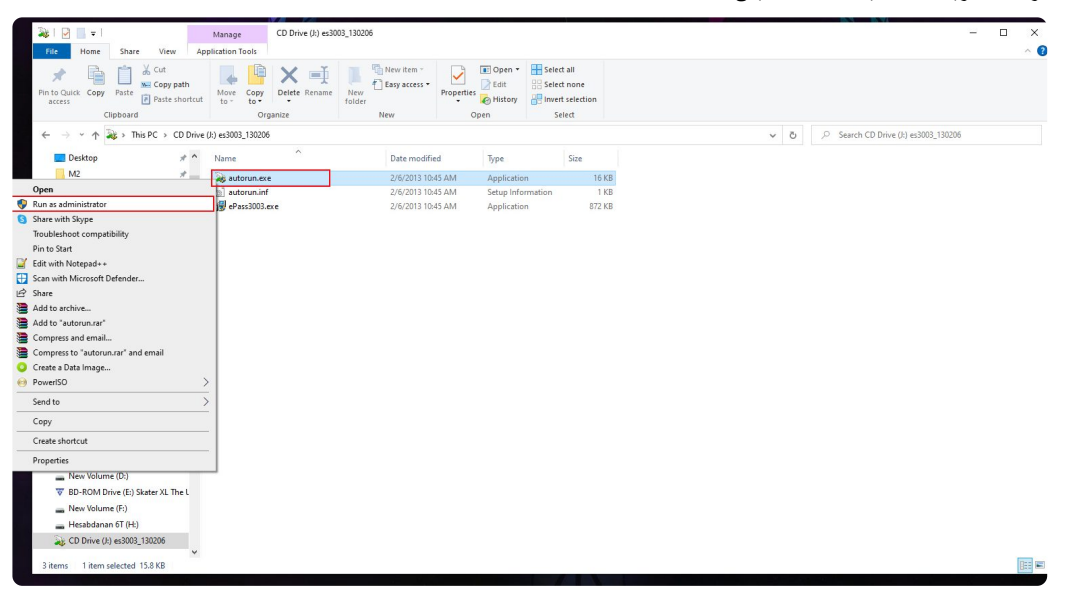

۴ – سپس در صفحه Desktop در منوی start روی برنامه ی نصب شده ( معمولا با نام epass۳۰۰۳ token manager نمایش داده می شود ) کلیک کنید.

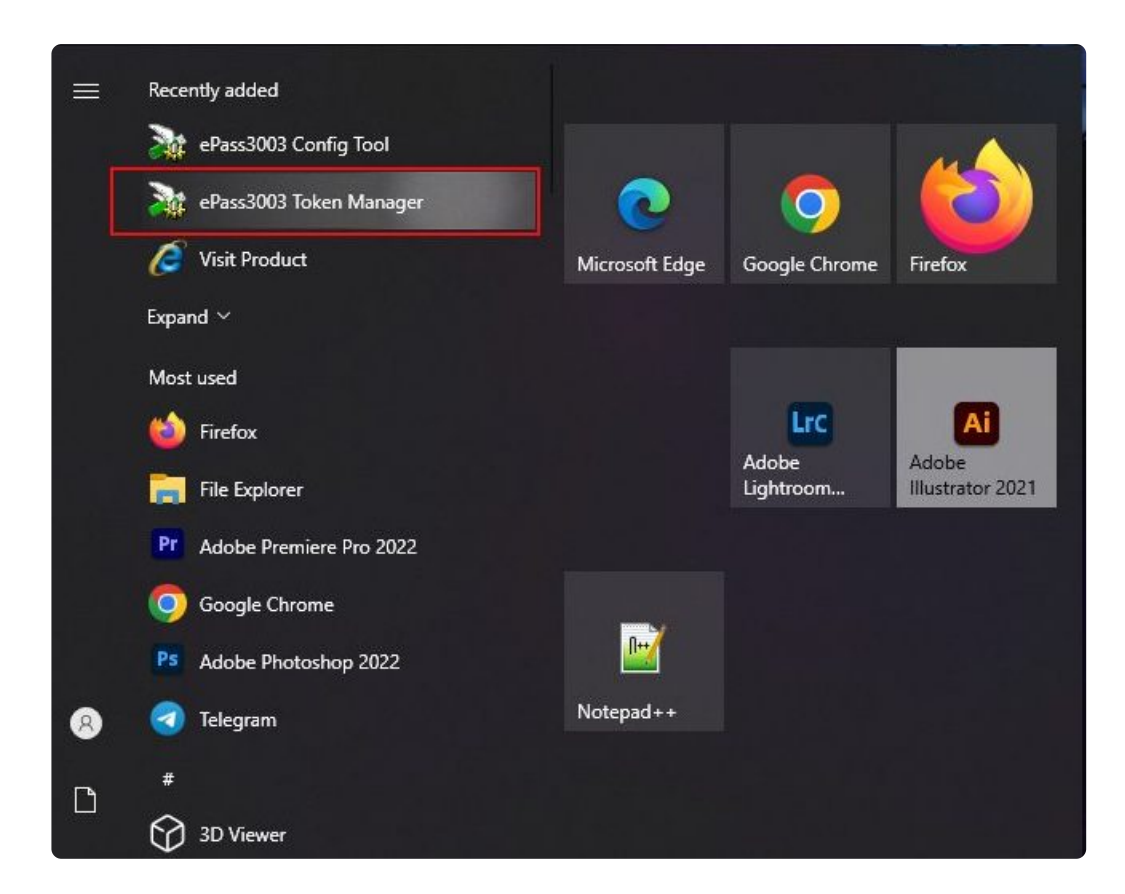

۵ – از قسمت Token list توکن خود را انتخاب کنید و روی گزینه ی لاگین کلیک کنید.

۶ – در قسمت User PIN پسوردی که روی جعبه ی توکن است را وارد کرده و ok کنید. ( رمز پیش فرض ۱۲۳۴ است )

|                                                                                |                                                               |                                                | ماييد.                        |
|--------------------------------------------------------------------------------|---------------------------------------------------------------|------------------------------------------------|-------------------------------|
|                                                                                |                                                               |                                                |                               |
|                                                                                |                                                               |                                                |                               |
| EnterSafe PKI Manag                                                            | ger - ePass3003                                               |                                                | -                             |
| Velcome to EnterSaf                                                            | fe PKI Manager.                                               |                                                |                               |
| Takan list                                                                     |                                                               |                                                | Log out                       |
| ePass3003Au                                                                    | ito                                                           |                                                |                               |
| ė. 👝 🚬                                                                         |                                                               | <b>(1</b> )                                    | Import                        |
| Key E                                                                          | xchange(Encryption/Decrypti<br>vedali sarbadi [Sign]'s Genera | ion etc.)<br>I Governmental Intermediate Silve |                               |
|                                                                                |                                                               |                                                |                               |
| Pul                                                                            | blic Key                                                      |                                                | Funant                        |
| Pul<br>R Priv                                                                  | blic Key<br>vate Key                                          |                                                | Export                        |
| Pul                                                                            | blic Key<br>vate Key                                          |                                                | <u>E</u> xport                |
| < Pul                                                                          | blic Key<br>vate Key                                          | Hide Details->                                 | Export                        |
| <                                                                              | blic Key<br>vate Key<br>Value                                 | Hide Details->                                 | Export                        |
| <                                                                              | blic Key<br>vate Key<br>Value                                 | Hide Details->                                 | Export Delete Change User PIN |
| Field<br>Certificate Name<br>Container name                                    | blic Key<br>vate Key<br>Value                                 | Hide Details->                                 | Export Delete Change User PIN |
| Field<br>Certificate Name<br>Container name<br>Serial Number                   | blic Key<br>vate Key<br>Value                                 | Hide Details->                                 | Export                        |
| Field<br>Certificate Name<br>Container name<br>Serial Number<br>Certificate ID | blic Key<br>vate Key<br>Value                                 | Hide Details->                                 | Export                        |
| Field<br>Certificate Name<br>Container name<br>Serial Number<br>Certificate ID | blic Key<br>vate Key<br>Value                                 | Hide Details->                                 | Export                        |
| Field<br>Certificate Name<br>Container name<br>Serial Number<br>Certificate ID | blic Key<br>vate Key<br>Value                                 | Hide Details->                                 | Export                        |
| Field<br>Certificate Name<br>Container name<br>Serial Number<br>Certificate ID | blic Key<br>vate Key<br>Value                                 | Hide Details->                                 | Export                        |

۸- در پنجره جدید طبق تصویر روی Detail کلیک و سپس بر روی Copy to file کلیک کنید.

| Windows do<br>this certifica | es not have enough information to verify<br>ite.   |
|------------------------------|----------------------------------------------------|
|                              |                                                    |
| Issued                       | to: seyedali sarhadi [Sign]                        |
| Issued                       | by: General Governmental Intermediate Silver CA-G3 |
| Valid fro                    | om 3/1/2023 to 2/29/2024                           |
|                              |                                                    |

🙀 EnterSafe PKI Manager - ePass3003

| General | Details                          | Certification Pa | th                                                         |              |  |  |  |
|---------|----------------------------------|------------------|------------------------------------------------------------|--------------|--|--|--|
| Show:   | <all></all>                      |                  | ~                                                          |              |  |  |  |
| Field   |                                  |                  | Value                                                      | 1            |  |  |  |
| 🔄 Ve    | rsion                            |                  | V3                                                         |              |  |  |  |
| E Se    | rial numb                        | er               | 16b84e78000100                                             | 11b72f       |  |  |  |
| Sig     | nature al                        | lgorithm         | sha256RSA                                                  |              |  |  |  |
| Sig     | nature h                         | ash algorithm    | sha256                                                     |              |  |  |  |
| Iss.    | Issuer<br>Valid from<br>Valid to |                  | General Governmental Interm<br>Wednesday, March 1, 2023 1: |              |  |  |  |
| 🛅 Va    |                                  |                  |                                                            |              |  |  |  |
| 📴 Va    |                                  |                  | Thursday, February 29, 2024                                |              |  |  |  |
| Su Su   | hiert                            |                  | sevedali sarhadi [Sign]                                    |              |  |  |  |
|         |                                  |                  | Edit Properties                                            | Copy to File |  |  |  |
|         |                                  |                  |                                                            |              |  |  |  |

۹ – بر روی گزینه next کلیک کنید.

×

×

| – در این مرحله دقت کنید که گزینه ی (CER.) Base-۶۴ encoded X.۵۰۹ | ۱۰    |
|-----------------------------------------------------------------|-------|
| تخاب کرده باشید.                                                | را از |

🗧 🍠 Certificate Export Wizard

#### Export File Format

Certificates can be exported in a variety of file formats.

|                        | Joed bindi y X.505 (TCEN)                                                                                           |
|------------------------|----------------------------------------------------------------------------------------------------|
| Ba <u>s</u> e-64       | encoded X.509 (.CER)                                                                                                |
| Cryptog <u>Cryptog</u> | raphic Message Syntax Standard - PKCS #7 Certificates<br>ude all certificates in the certification path if possible |
|                        | Information Exchange - PKCS #12 (.PFX)                                                                              |
| Inclu                  | ide all certificates in the certification path if possible                                                          |
| Dele                   | te the private $\underline{k}ey$ if the export is successful                                                        |
| Expo                   | ort <u>a</u> ll extended properties                                                                                 |
| Enab                   | ole certificate privacy                                                                                             |
| Microsof               | ft Serialized Certificate Store (.SST)                                                                              |
|                        |                                                                                                    |

۱۱ – روی Browse کلیک کنید. نام و مسیر مورد نظر را انتخاب نمایید. به طور مثال ما اسم فایل را stamp انتخاب میکنیم.

> ۱۲ – زمانی که پیام زیر را دریافت کردید در مسیری که انتخاب کردید فایل stamp.cer ایجاد میشود.

🗧 嵾 Certificate Export Wizard

#### **Completing the Certificate Export Wizard**

You have successfully completed the Certificate Export wizard.

| File Name                                                 | Certificate Export Wizard  | × | sktop\certificate.cer |
|-----------------------------------------------------------|----------------------------|---|-----------------------|
| Export Keys<br>Include all certificates in<br>File Format | The export was successful. |   | X.509 (*.cer)         |
|                                                           | ОК                         |   |                       |

| inish Cancel |
|--------------|
| Cancer       |

۱۳ – از طریق لینک های زیر با توجه به نوع سیستم عامل خود برنامه ی openSSL را دانلود و نصب نمایید.

نسخه ۶۴ بیتی

نسخه ۳۲ بیتی

۱۴– مطابق تصویر زیر جایی که فایل stamp.cer را ذخیره کردید را باز کنید و روی قسمت آدرس کلیک کنید و تایپ کنید cmd و enter بزنید.

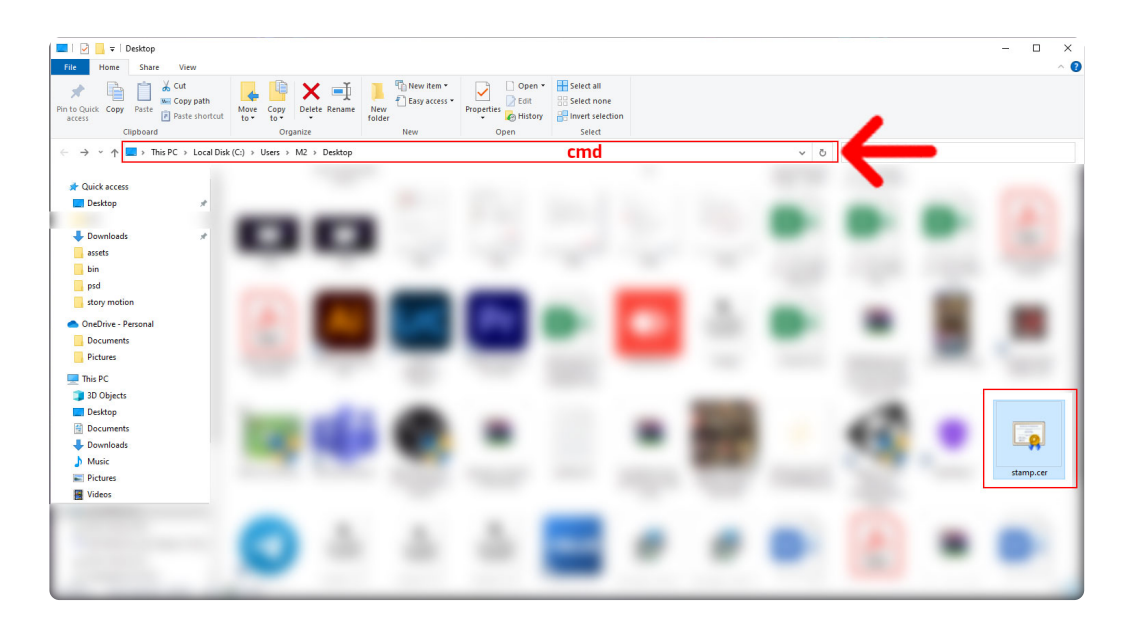

۱۵ – در این قسمت عبارت زیر را کپی کنید و سپس کلید Enter را بزنید.

# openssi x۵۰۹ –pubkey \_noout \_ in stamp.cer > pubkey.txt

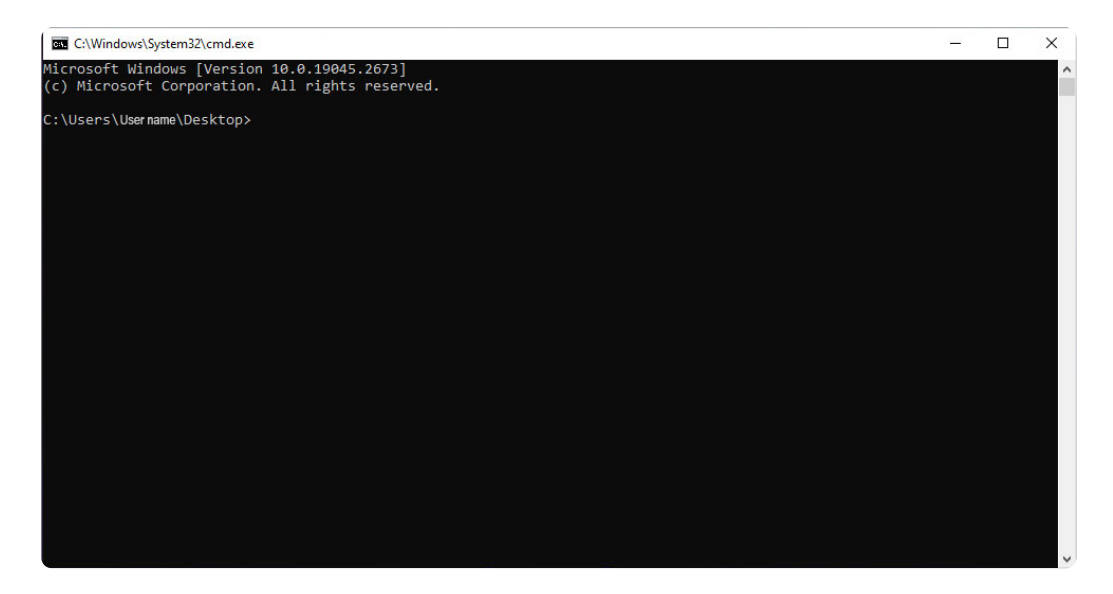

۱۶ – شما کلید عمومی را دریافت کردید و میتوانید آن را در کارپوشه ی خود بارگذاری نمایید و شناسه یکتای حافظه مالیاتی خود را دریافت کنید.

کلید عمومی شما در صفحه دسکتاپ سیستم کامپیوتر یا فضای دیگری که انتخاب کرده اید ایجاد می گردد.

## ۴ – نحوہ دریافت شناسہ یکتای حافظہ مالیاتی

سومین و آخرین مرحله از فرآیند دریافت شناسه یکتای حافظه مالیاتی عبارت است از بار گذاری فایل استخراج شده امضا دیجیتال در سامانه مودیان و دریافت شناسه یکتای حافظه ی مالیاتی

برای این امر کافیست مراحل زیر را با دقت انجام دهید :

۱ – ورود به درگاه ملی خدمات مالیاتی به نشانی <u>WWW.MY.TAX.GOV.IR</u>

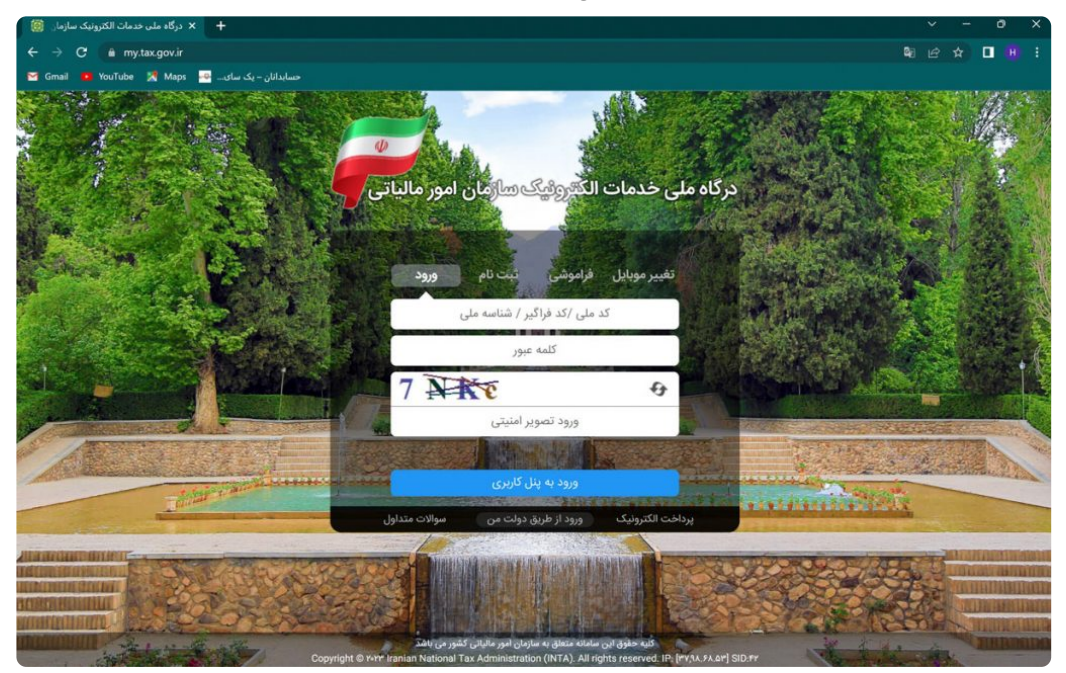

## ۲ – درج نام کاربری و رمز عبور و ورود

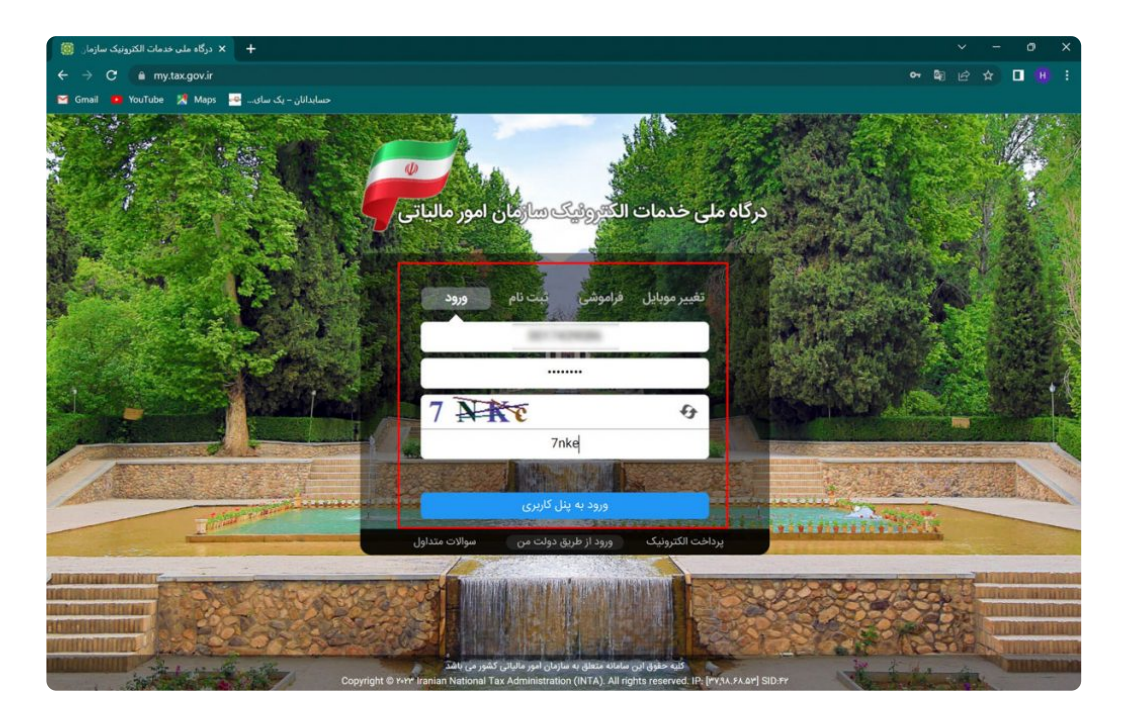

۳ – وارد کردن کد ۶ رقمی ( ارسال شده به شماره موبایل ثبت شده در پرونده مالیاتی ) و انتخاب گزینه ورود به سامانه

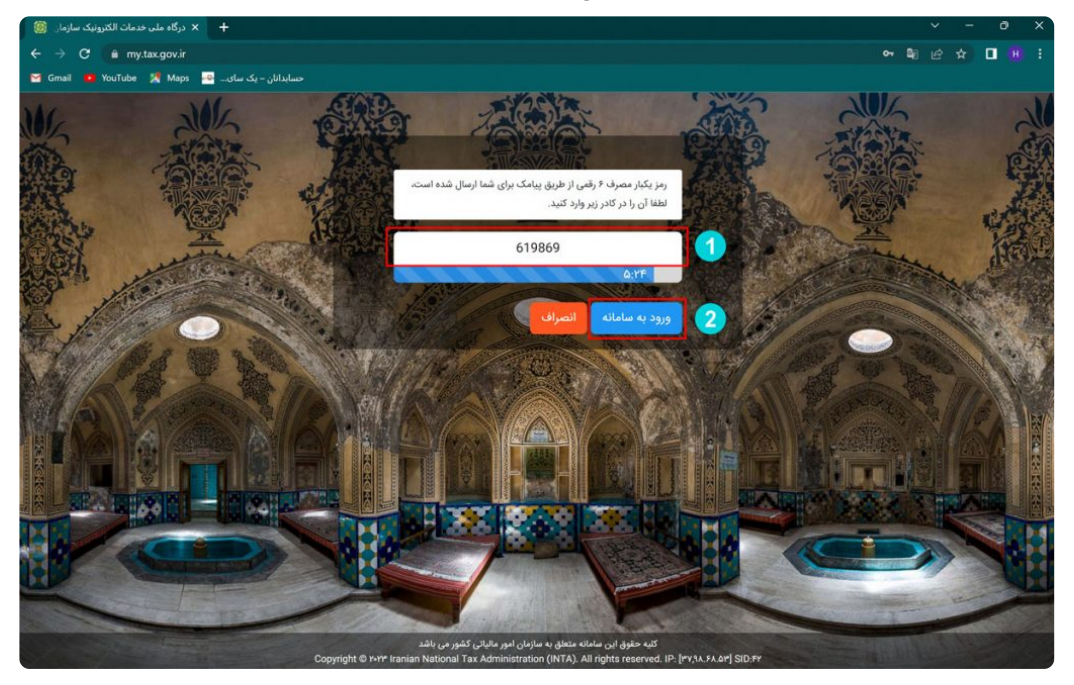

### ۴ – در صفحه اصلی روی گزینه ورود به کارپوشه کلیک کنید.

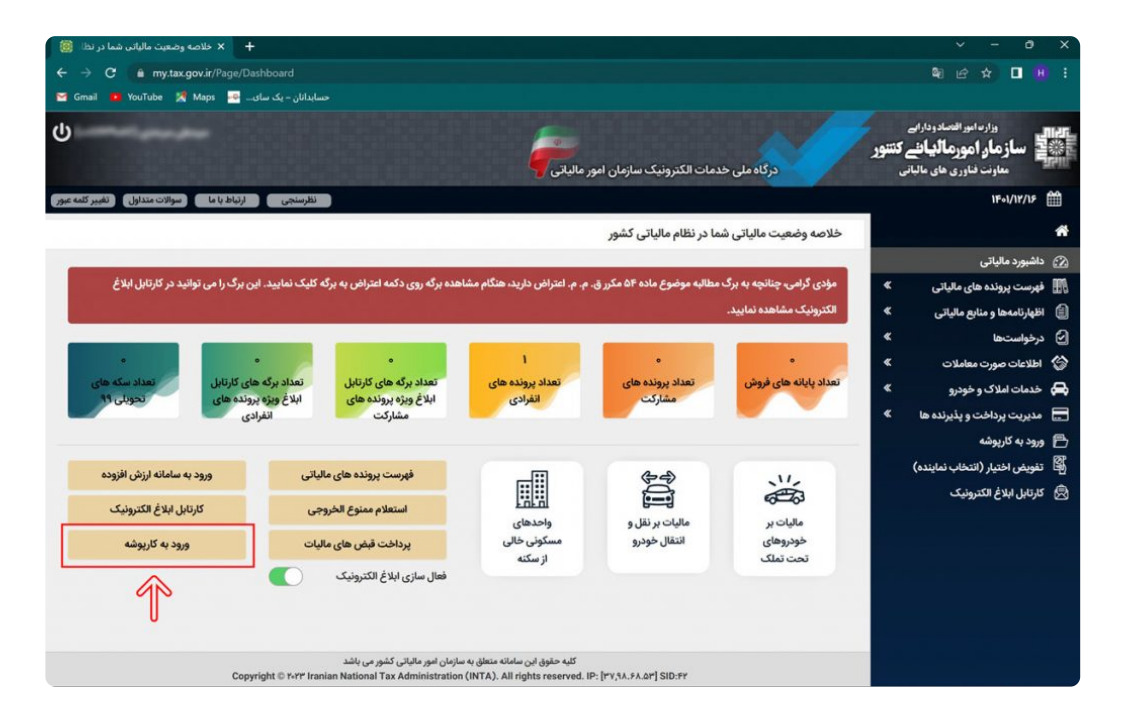

۵ – در صفحه جدید و در قسمت لیست پرونده های مالیاتی گزینه ورود به پرونده *ر*ا انتخاب نمایید.

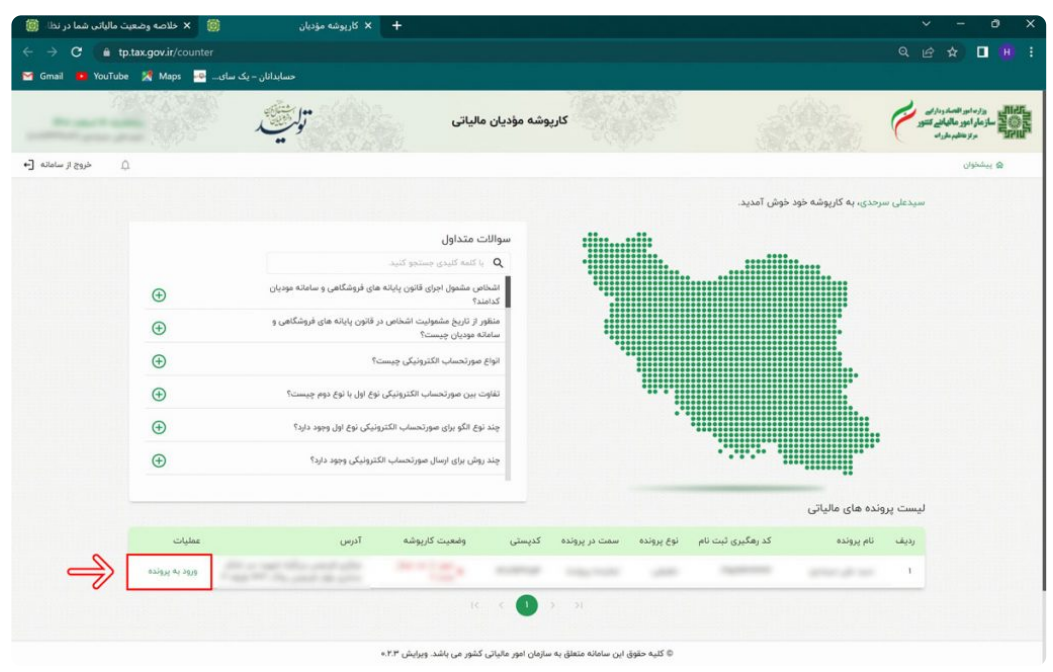

۶ – در صفحه اصلی کارپوشه و از قسمت منو سمت راست گزینه عضویت را انتخاب کرده و سپس گزینه شناسه های یکتا حافظه مالیاتی را انتخاب کنید.

سپس در کادر جدید گزینه دریافت شناسه یکتا حافظه مالیاتی را انتخاب نمایید.

| 🛛 😸 🗴 خلاصه وضعیت مالیاتین شما در نظ | + 🗙 کارپوشه مؤدیان |                        |                           |                         |        | ~ - 0 X                                                                                                    |
|--------------------------------------|--------------------|------------------------|---------------------------|-------------------------|--------|----------------------------------------------------------------------------------------------------|
| ← → C @ tp.tax.gov.ir/membership/r   |                    |                        |                           |                         |        | 옥 순 ☆ 🔲 😣 :                                                                                                    |
| ک سای Gmail 🧧 YouTube 🔀 Maps 💀       | حسابدانان – يا     |                        |                           |                         |        |                                                                                                    |
|                                      | توليق              | كارپوشه مؤديان مالياتی | 考试書                       |                         |        | العام المراجع المسادرة المراجع المسادرة المراجع المراجع |
| جنروج از سامانه [+                   |                    |                        | به های یکتا حافظه مالیاتی | وان یا رو عضویت یا شناس | یېشتار |                                                                                                    |
|                                      |                    |                        | باتی ثبت شدہ              | های یکتا حافظه مالی     | شناسه  | يبشئوان                                                                                                    |
| دریافت شناسه یکتا حافظه مالیاتی      |                    |                        | ×                         | 9 miles Q (             | Y      |                                                                                                    |
| وضعبت شناسه بكتا عمليات              |                    | نام شرکت معتم          | شناسه كليد امضا           | شناسه بكتا              | رديف   | وہ میز کار                                                                                                    |
|                                      |                    |                        |                           |                         |        | مدیریت پرونده مالیاتی 🔹                                                                                                    |
|                                      |                    |                        |                           |                         | 0      | ی مشویت                                                                                                    |
|                                      | -                  | a de la cata           |                           |                         |        | شرکت معتمد/ساماته دولتی                                                                                                    |
|                                      |                    |                        |                           |                         | 2      | شناسه های یکتا حافظه مالیاتی                                                                                                    |
|                                      |                    |                        |                           |                         |        | شناسه يكتا پايانه پرداخت                                                                                                    |
|                                      |                    |                        |                           |                         |        | ایزار های پرداخت                                                                                                    |
|                                      |                    |                        |                           |                         |        | مدیریت حسابهای بانکی                                                                                                    |
|                                      |                    |                        |                           |                         |        | 🗸 مديريت مورتحساب 🗸                                                                                                    |
|                                      |                    |                        |                           |                         |        | 🗸 مەيرىت قراردادىغا 📎                                                                                                    |
|                                      |                    |                        |                           |                         |        | 🖄 مدیریت اطاعیه های طرید 🔍                                                                                                    |
|                                      |                    |                        |                           |                         |        | 🗸 - Sjilar Kollis 🛫                                                                                                    |
|                                      |                    |                        |                           |                         |        | -1                                                                                                    |
|                                      |                    |                        |                           |                         |        |                                                                                                    |

۲ – در کادر جدید سه گزینه را مشاهده میکنید که اگر مایل به ارسال صورت حساب توسط خود مودی هستید گزینه اول که « توسط مودی » نام دارد را انتخاب کنید. صفر تا صد دريافت شناسه يكتاى حافظه مالياتي

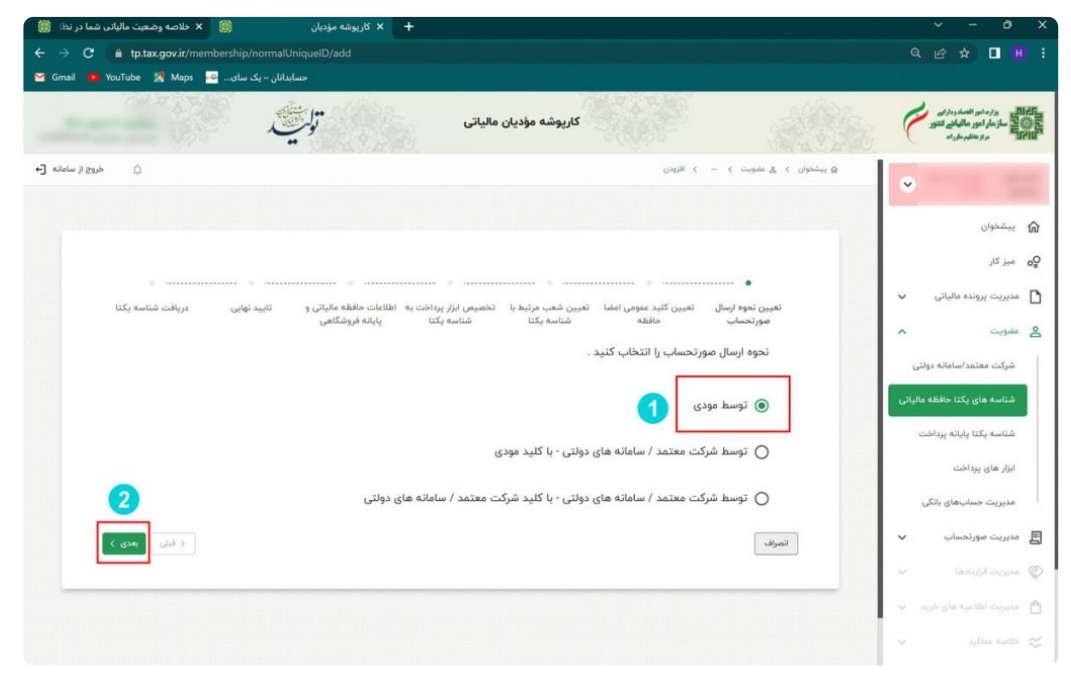

۸ – در این قسمت باید از طریق علامت گیره « ATTACH » فایل استخراج شده خود را بارگذاری نمایید و گزینه بعدی *ر*ا انتخاب کنید.

| Copen 🕐                                                     | ×                                    |                                   |                          |                              |
|-------------------------------------------------------------|--------------------------------------|-----------------------------------|--------------------------|------------------------------|
| $\leftrightarrow \rightarrow \checkmark \uparrow$ Desktop > | ✓ Ø Q. Search Desktop                |                                   |                          | 옥 남 ☆ 🛛 🔫 :                  |
| Organize * New folder                                       | ≣·□ 0                                |                                   |                          |                              |
| Mome Name                                                   | Date modified Type                   | كارپوشە                           |                          | در مایو الصدور در الم        |
| Desktop                                                     | 2 3/7/2023 6:42 AM Text Dc           |                                   |                          | - TILL alkader               |
| ↓ Downloads #                                               | File fol                             | O BURN                            | چ پېشلوان کا کامویت کا - | -                            |
| Documents *                                                 | File fol                             |                                   |                          | •                            |
| Pictures *                                                  | File fol                             |                                   |                          | م يېشخوان                    |
| 🚱 Music 🖈                                                   | File fol                             |                                   |                          |                              |
| 🛂 Videos 🔹                                                  | File fol                             |                                   | _ /                      | ور میر در                    |
| 3                                                           |                                      | تعبين كليد عمومي امضا التعبين شعب | تعبين نحوه ارسال         | 🗸 مدیریت پرونده مالیاتی      |
| File name:                                                  | <ul> <li>TXT File (*.txt)</li> </ul> | حافظه شناسه ي                     | صورتحساب                 | ی عضویت ۸                    |
|                                                             | 3 Open Cancel                        |                                   |                          | The allal a states of C.S.   |
|                                                             |                                      | می امضا حافظه را بارگذاری کنید.   | لطفا كليد عموه           | سردت معتمد اسافاته دونتی     |
|                                                             |                                      |                                   | بارگذاری فایل            | شناسه های یکتا حافظه مالیاتی |
| 1 0 ×                                                       |                                      |                                   |                          | شناسه يكتا يايانه يرداخت     |
|                                                             |                                      |                                   |                          | ابتلا هاير بيداخت            |
|                                                             |                                      |                                   |                          | - 43-14                      |
| < فیلی بعدی >                                               |                                      |                                   | الصراف                   | مدیریت حسابهای بانکی         |
|                                                             |                                      |                                   |                          | 🗙 مديريت مورتحساب 🔍          |
|                                                             |                                      |                                   |                          | 📎 مدیریت قراردادها 🔍         |
|                                                             |                                      |                                   |                          | 🗠 مدیریت اطاعیه های خرید 🛛   |
|                                                             |                                      |                                   |                          | v ayline sceller 🛫           |
|                                                             |                                      |                                   |                          |                              |

۹ – در مرحله بعدی نسبت به انتخاب شعب مر تبط با شناسه یکتای حافظه مالیاتی خود اقدام نمایید و گزینه بعدی را انتخاب کنید.

| 👹 🗙 خلاصه وضعیت مالیاتی شما در نظا       | + X كارپوشە مۇديان                   |                                                         |                                   |               | ~ -                                                       | - 0 ×                                        |
|------------------------------------------|--------------------------------------|---------------------------------------------------------|-----------------------------------|---------------|-----------------------------------------------------------|----------------------------------------------|
| ← → C 🔒 tp.tax.gov.ir/membership/normalU |                                      |                                                         |                                   |               |                                                           |                                              |
| دانان – یک سای 🔤 Gmail 📁 YouTube 🎊 Maps  | حسار                                 |                                                         |                                   |               |                                                           |                                              |
|                                          | توليق                                | كارپوشه مؤديان مالياتي                                  |                                   |               | المسادومارات<br>وعالياتي تشوو<br>المهمارات                | مر مارور<br>مر مارور<br>مر مارور<br>مر مارور |
| ل خروج از سامانه (٠                      |                                      |                                                         | علىويت ؟ ؟ اللزودن                | ی بیشخوان > ٤ | •                                                         |                                              |
|                                          |                                      |                                                         |                                   |               |                                                           | ه پيشخوان                                    |
|                                          |                                      |                                                         |                                   | 1.0           |                                                           | و <b>ہ</b> میز کار                           |
| <br>تایید نهایی دریافت شناسه یکتا        | ار پرداخت به اطلاعات حافظه مالیاتی و | <ul> <li>المضا تعيين شعب مرتبط با تخصيص ابزا</li> </ul> | بن نحوه ارسال تغیین کلید عمومی    | تعب           | نده مالیاتی 🗸                                             | مديريت پروز                                  |
|                                          | ه یکتا پایانه فروشکاهی               | شناسه یکتا شناس                                         | مورتحساب حافظه                    |               | ^                                                         | ی مضوبت                                      |
|                                          |                                      | نيد.                                                    | طفا یک یا چند کد پستی را انتخاب ک |               | مد/ساماته دولتی                                           | شرکت معتد                                    |
|                                          |                                      | آدرس                                                    | 🗹 کد پستی                         |               | ، يكتا حافظه مالياتي                                      | شناسه های                                    |
|                                          | 1 440 MIL 201 (1997) 18 (197         | the second states and a few                             |                                   |               | ا پایانه پرداخت                                           | شناسه یکتا                                   |
|                                          | 1¢ ¢ 🚺                               | ) >1                                                    |                                   |               | داخت                                                      | ایزار های پره                                |
| < قبلی (بعدی )                           |                                      |                                                         |                                   | الصراف        | ىبانپىھاى ياتكى                                           | مديريت حس                                    |
|                                          |                                      |                                                         |                                   |               | رتحساب 🗸                                                  | 🖪 مدیریت مور                                 |
|                                          |                                      |                                                         |                                   |               | 🥪 lasts                                                   | ى مەيرىت قرارد                               |
|                                          |                                      |                                                         |                                   |               | $\varphi = z_{ij} \hat{s}_{ij} \hat{s}_{ijk}$ $\varphi_i$ | illel staggetet 👩                            |
|                                          |                                      |                                                         |                                   |               | ~ 4                                                       |                                              |

۱۰ – در صفحه بعدی اگر دارای ابزار پرداخت خاصی « از جمله دستگاه کارتخوان و . . . » هستید اطلاعات مربوطه را انتخاب و گزینه بعدی را انتخاب کنید.

نکته : اگر فاقد ابزار پرداخت هستید بدون انتخاب گزینه ای کلید بعدی را بزنید.

| 👹 🗙 خلاصه وضعیت مالیاتی شما در نظا 🥘  | + 🗙 كارپوشە مۇديان               |                                                          |                                                        |             |                                                                                               |
|---------------------------------------|----------------------------------|----------------------------------------------------------|--------------------------------------------------------|-------------|-----------------------------------------------------------------------------------------------|
| ← → C @ tp.tax.gov.ir/membership/norm |                                  |                                                          |                                                        |             | ? 🖈 🗖 🕅 E                                                                                     |
| ن – یک سای 🔤 Gmail 🧰 YouTube 🐹 Maps   | حسابدانا                         |                                                          |                                                        |             |                                                                                               |
|                                       | تولي                             | کارپوشه مؤدیان مالیاتی                                   |                                                        | ()<br>      | ور مادو العماد وارام<br>العالي ور مادو العماد وارام<br>العالي مادو مالياني كا<br>مر مالياني ا |
| ل خروج از سامانه 🗗                    |                                  |                                                          | <u>ی</u> مامورت ¢ ۰۰۰ ¢ افزودن                         | < olamite @ |                                                                                               |
|                                       |                                  |                                                          |                                                        |             | لم پیشخوان                                                                                    |
|                                       |                                  |                                                          |                                                        |             | وه میز کار                                                                                    |
| تاييد نهايئ دريافت شناسه بكتا         | رداخت به اطلاعات حافظه مالیاتی و | ی امضا تعیین شعب مرتبط با تخصیص ابزار پ                  | میین نحوہ ارسال تعیین کلید عموم                        | ۵ × ۵       | 🗅 عدیریت پرونده مالیات                                                                        |
|                                       | کتا پایانه فروشگاهی<br>ا         | شناسه پکتا<br>میکتا جاهظه مالیاتی تخصیصی دوسید (اختیاری) | مورتحساب حافظه<br>اطقا کی را جند اینان در اختی به شناه | ^           | ی علویت                                                                                       |
|                                       |                                  | م ينه دينه هياي مسين سيد (اختياري                        | مت بر زیردمت به س                                      | ه دولتی     | شرکت معتمد/سامات                                                                              |
| نوع ابزار پرداخت                      | شماره پایاته                     | کد پذیرنده فروشگاهی                                      | شماره سوئيچ پرداخت                                     | فظه مالیاتی | شناسه های یکنا حاف                                                                            |
|                                       |                                  |                                                          |                                                        | رداخت       | شتاسه یکتا پایانه پر                                                                          |
|                                       | ت نشد                            | داده ای باق                                              |                                                        |             | ایزار های پرداخت                                                                              |
|                                       |                                  | 1 × >I                                                   |                                                        | بانكى       | مدیریت حسابهای                                                                                |
| خ قبلی (مدی >                         |                                  |                                                          | راف                                                    |             | 📰 مدیریت صورتحساب                                                                             |
|                                       |                                  |                                                          |                                                        | ~           | 🛞 - مەنبويت قۇلردادىغا                                                                        |
|                                       |                                  |                                                          |                                                        | v 494       | 🖞 - مدیریت اطاعیه های                                                                         |
|                                       |                                  |                                                          |                                                        |             |                                                                                               |

۱۱ – در قسمت بعدی بایستی اطلاعات حافظه مالیاتی و پایانه فروشگاهی خود را در درج نمایید و گزینه بعدی را انتخاب کنید.

| 🛞 🗙 خلاصه وضعیت مالیاتی شما در ا  | + × كارپوشە مۇديان                                                          |                                                              |                               |                          | • ×      |
|-----------------------------------|-----------------------------------------------------------------------------|--------------------------------------------------------------|-------------------------------|--------------------------|----------|
| C & tp.tax.gov.ir/membership/norm |                                                                             |                                                              |                               | < ピ☆ [                   |          |
|                                   | - due                                                                       |                                                              |                               |                          |          |
|                                   | 心局"点"。这个"别"。                                                                |                                                              | CHATTAN                       |                          |          |
|                                   |                                                                             | > افزودن                                                     | چ بېشخوان ) 🙇 عقوبت )         | •                        |          |
|                                   |                                                                             |                                                              |                               |                          |          |
|                                   |                                                                             |                                                              |                               | 0.                       |          |
|                                   | ······ •                                                                    |                                                              |                               | ,                        | وہ میرد  |
| تاييد نهايئ دريافت شناسه يكتا     | تخصیص ابزار پرداخت به اطلاعات حافظه مالیاتی و<br>شناسه بکتا بابانه فروشگاهی | تعیین کلید عمومی امضا تعیین شعب مرتبط با<br>حافظه شناسه بکتا | تعیین نحوہ ارسال<br>میں تحساب | » پرونده مالیاتی         | ا مدیرید |
|                                   | ( alish                                                                     | اه مالیات و بایانه های فرمشگاه . را ماید کنید (              | الألام                        | ^                        | ی عضویت  |
|                                   | 10/2-1                                                                      | ,                                                            |                               | ، معتمد/سامانه دولتی     | شركت     |
|                                   |                                                                             | ا مالیاتی                                                    | مشخصات حافظه                  | ه های یکتا حافظه مالیاتی | شناس     |
|                                   | ه مالیاتی                                                                   | ، مالیاتی                                                    | سریال حافظه                   | ه یکتا پایانه پرداخت     | شناس     |
|                                   | •                                                                           |                                                              |                               | ای پرداخت                | ايزار ه  |
| [L                                |                                                                             |                                                              |                               | ت حسابهای باتکی          | مديريا   |
|                                   |                                                                             | مای فروشگاهی                                                 | مشخصات پايانه                 | ، مورتخساب 🗸             | ا مدیریت |
|                                   | شگاهی مدل پایانه فروشگاهی                                                   | فروشگاهی اینه فرو                                            | سريال پايانه                  | v liqlatad               | » مدیریت |
| ×                                 | -                                                                           |                                                              | 2                             | ، اظامیه های خرید 🗸      |          |
|                                   |                                                                             |                                                              |                               | سلکرد پ                  |          |
|                                   |                                                                             | وستاهى                                                       | na andra naite a              |                          | _        |
| < قبلی بعدی >                     |                                                                             |                                                              | انصراف                        |                          | inter 🟳  |
|                                   |                                                                             |                                                              |                               | V la cuelos              |          |

۱۲ – در قسمت بعدی که تایید نهایی نام دارد اطلاعات ثبت شده را کنترل و در صورت تایید اطلاعات گزینه اتمام را انتخاب نمایید.

| 関 🗙 خلاصه وضعیت مالیاتی شما در نظا 🥘 | + × كارپوشە مۇديان                     |                                                                                    |                              |
|--------------------------------------|----------------------------------------|------------------------------------------------------------------------------------|------------------------------|
| ← → C 🔒 tp.tax.gov.ir/member         |                                        |                                                                                    | 역 순 ☆ 🗖 👭 :                  |
| 🖂 Gmail 🧧 YouTube 🔏 Maps 🔤           | حسابدانان – یک سای                     |                                                                                    |                              |
|                                      | • 《新闻》至1990                            | Service States                                                                     |                              |
| . خروج از سامانه (+                  |                                        | ې پېښخوان کا یې مغیوبیت کا افزودن                                                  | •                            |
|                                      |                                        |                                                                                    | ک پیشخوان                    |
|                                      |                                        |                                                                                    | ۵۵ میز کار                   |
|                                      | ۲۰۰۰ ۲۰۰۰ ۲۰۰۰ ۲۰۰۰ ۲۰۰۰ ۲۰۰۰ ۲۰۰۰ ۲۰۰ | <ul> <li>حسب / </li> <li>تعیین نحوه ارسال تعیین کلید عمومی امضا تعیین ن</li> </ul> | 🗸 مدیریت پرونده مالیاتی      |
|                                      | اسه یکتا شناسه یکتا پایانه فروشگاهی    | مورتحساب حافظه شن                                                                  | ی عضویت ۸                    |
|                                      |                                        | آیا اطلاعات زیر را تایید می کنید؟                                                  | شرکت معتمد/ساماته دولتی      |
|                                      | نحوه ارسال صورتحساب                    | كليد عمومي امضا                                                                    | شناسه های یکتا حافظه مالیاتی |
|                                      | (Jage 🕑                                | pubkey.txt                                                                         | شناسه يكتا پايانه برداخت     |
|                                      |                                        | التجريم والتقرير والمراجع                                                          | ابزار های پرداخت             |
|                                      |                                        |                                                                                    | مدیریت حساب،های بانکی        |
|                                      | آنرس                                   | كديستى                                                                             | 📰 مدیریت مورتحساب 🗸          |
| < قبلی (تمام >                       |                                        | الصراف                                                                             | 🗢 مەبرىت قۇردادھا            |
|                                      |                                        |                                                                                    | 🗠 مديريت اطاعيه هاي خريد 🔍   |
|                                      |                                        |                                                                                    | 🗸 silas salžų 🛠              |
|                                      |                                        |                                                                                    | 🗖 ا روام ها و اعلالات        |
|                                      |                                        |                                                                                    | 📼 ساير درخواست ها 🗸          |

۱۳ – در این صفحه شناسه یکتای حافظه مالیاتی شما صادر و نمایش داده می شود.

| 📓 🛛 خلاصه وضعیت مالیاتی شما در نظا    | + 🗙 كارپوشە مۇديان                               |                                              |                      | ~ - Ø                        | ×  |
|---------------------------------------|--------------------------------------------------|----------------------------------------------|----------------------|------------------------------|----|
|                                       |                                                  |                                              |                      | 옥 순 ☆ 🗖 🛚                    |    |
| يک                                    | حسابدانان –                                      |                                              |                      |                              |    |
|                                       | · · · · · · · · · · · · · · · · · · ·            |                                              | 以關係及及對關於             |                              |    |
| Ω خروج لا سام <i>ت</i> ه [←           |                                                  | - > الترودن                                  | يېشلوان 🤉 🚊 علىويت 🤇 | •                            |    |
|                                       |                                                  |                                              |                      | يبشخوان                      | ଜ  |
|                                       |                                                  |                                              |                      | میز کار                      | °° |
| <ul> <li>دریافت شناسه یکتا</li> </ul> | خصیص ابزار پرداخت به اطلاعات حافظه مالیاتی و تای | ل تعیین کلید عمومی امضا تعیین شعب مرتبط با ت | تعیین نحوه ارسا      | مدیریت پرونده مالیاتی 🗸      | ۵  |
|                                       | شناسه یکتا پایانه فروشگاهی                       | حافظه شناسه پکتا                             | مورتحساب             | ىقويت 🔨                      | 8  |
|                                       |                                                  |                                              |                      | شرکت معتمد/ساماته دولتی      |    |
|                                       |                                                  | یکتا شما: AIIDPK                             | شناسه                | شناسه های یکتا حافظه مالیاتی |    |
|                                       |                                                  |                                              |                      | شناسه يكتا يايانه يرداخت     |    |
| بستن                                  |                                                  |                                              |                      | ابزار های پرداخت             |    |
|                                       |                                                  |                                              |                      | مدیریت حساب های بانکی        | ł, |
|                                       |                                                  |                                              |                      | مديريت صورتحساب 🗸            | E  |
|                                       |                                                  |                                              |                      | مديريت قراردادها             | Ø  |
|                                       |                                                  |                                              |                      | مديريت اطاعيه هاي فريد 🗸 🗸   | ٥  |
|                                       |                                                  |                                              |                      | v vilitat andis              |    |
|                                       |                                                  |                                              |                      | stilling of g lange          |    |
|                                       |                                                  |                                              |                      |                              |    |

۱۴ – برای ویرایش اطلاعات یا مرور اطلاعات یا غیر فعال سازی شناسه می توانید از منو سمت راست قسمت عضویت و گزینه شناسه های یکتا حافظه مالیاتی این کار را انجام دهید.

|    | ن مالیاتی شما در نظا | 👸 🗙 خلاصه وضعيت           | × كارپوشە مۇديان    | +              |                             |                     |           |         | ~ - 0                                                                | ×   |
|----|----------------------|---------------------------|---------------------|----------------|-----------------------------|---------------------|-----------|---------|----------------------------------------------------------------------|-----|
| ÷  | → C ( 1 t            | p.tax.gov.ir/membership/r |                     |                |                             |                     |           |         | 년 ☆ 🛛 👭                                                              |     |
|    | Gmail 🧧 YouTub       | e 🔣 Maps 🔤 د سای          | حسابدانان – یک      |                |                             |                     |           |         |                                                                      |     |
|    | R                    |                           | تولي                | ، مالیاتی      | کارپوشه مؤدیان              | ġ                   |           | Ć       | ور مادو المسادون الم<br>الكاني<br>الكاني<br>الكاني<br>مو هايمان المو | mun |
| +] | ) خروج از ساماته     | ۵                         |                     |                | ه های یکنا حافظه مالیانی    | ) یے علمویت ) شنامہ | و پېشخوان |         |                                                                      | n   |
|    |                      |                           |                     |                | اتی ثبت شدہ                 | مای یکتا حافظه مالی | شناسه ه   |         | م ستنخوان                                                            |     |
|    | يكتا حافظه مالياتي   | دریافت شناسه              |                     |                | ×                           |                     | D Y       |         |                                                                      |     |
|    | عمليات               | وضعيت شناسه يكتا          | نحوه ارسال صورتحساب | نام شرکت معتمد | شناسه كليد امضا             | شناسه يكتا          | رديف      | L       | ی میر در                                                             |     |
|    | × 👁                  | 0 فعال                    | مودى                | ندارد          | second re-rise sector react | ANDPK               | 1         | Ť       | ا مديريت پرونده مالياتى                                              | 1   |
|    |                      |                           |                     | 1c c 🚺 > >     |                             |                     |           | ^       | ی عضویت                                                              |     |
|    |                      |                           |                     |                |                             |                     |           | التى    | شرکت معتمد/ساماته دو                                                 |     |
|    |                      |                           |                     |                |                             |                     |           | مالياتى | شناسه های یکتا حافظه                                                 |     |
|    |                      |                           |                     |                |                             |                     |           | -       | شناسه يكتا پايانه يرداخ                                              |     |
|    |                      |                           |                     |                |                             |                     |           |         | ایزار های پرداخت                                                     |     |
|    |                      |                           |                     |                |                             |                     |           |         | مدیریت حسابهای باتکر                                                 |     |
|    |                      |                           |                     |                |                             |                     |           | v       | 📕 مدیریت مورتحساب                                                    | 3   |
|    |                      |                           |                     |                |                             |                     |           | ~       | 🖉 ، مەيرىت قراردادىغا                                                |     |
|    |                      |                           |                     |                |                             |                     |           | × . 4   | 🖞 - مدیریت اطلاعیه های خن                                            | i   |
|    |                      |                           |                     |                |                             |                     |           | ~       |                                                                      |     |
|    |                      |                           |                     |                |                             |                     |           |         |                                                                      |     |

در این مقاله سعی کردیم صفر تا صد فرآیند دریافت گواهی امضا الکترونیکی ، استخراج کلید عمومی و نحوه بار گذاری آن در سامانه مودیان و دریافت شناسه یکتا حافظه مالیاتی را به صورت کامل و ساده بیان کنیم.باتشکر از جناب سید علی سرحدی